## Introduction to the Anylogic Interface & Supporting Concepts

#### Announcements

- Lecture recording links posted
- Tutorial time: Extended class hours on Tuesday or Thursday
  - Choice will depend on other classes following ours
  - Thursday is likely

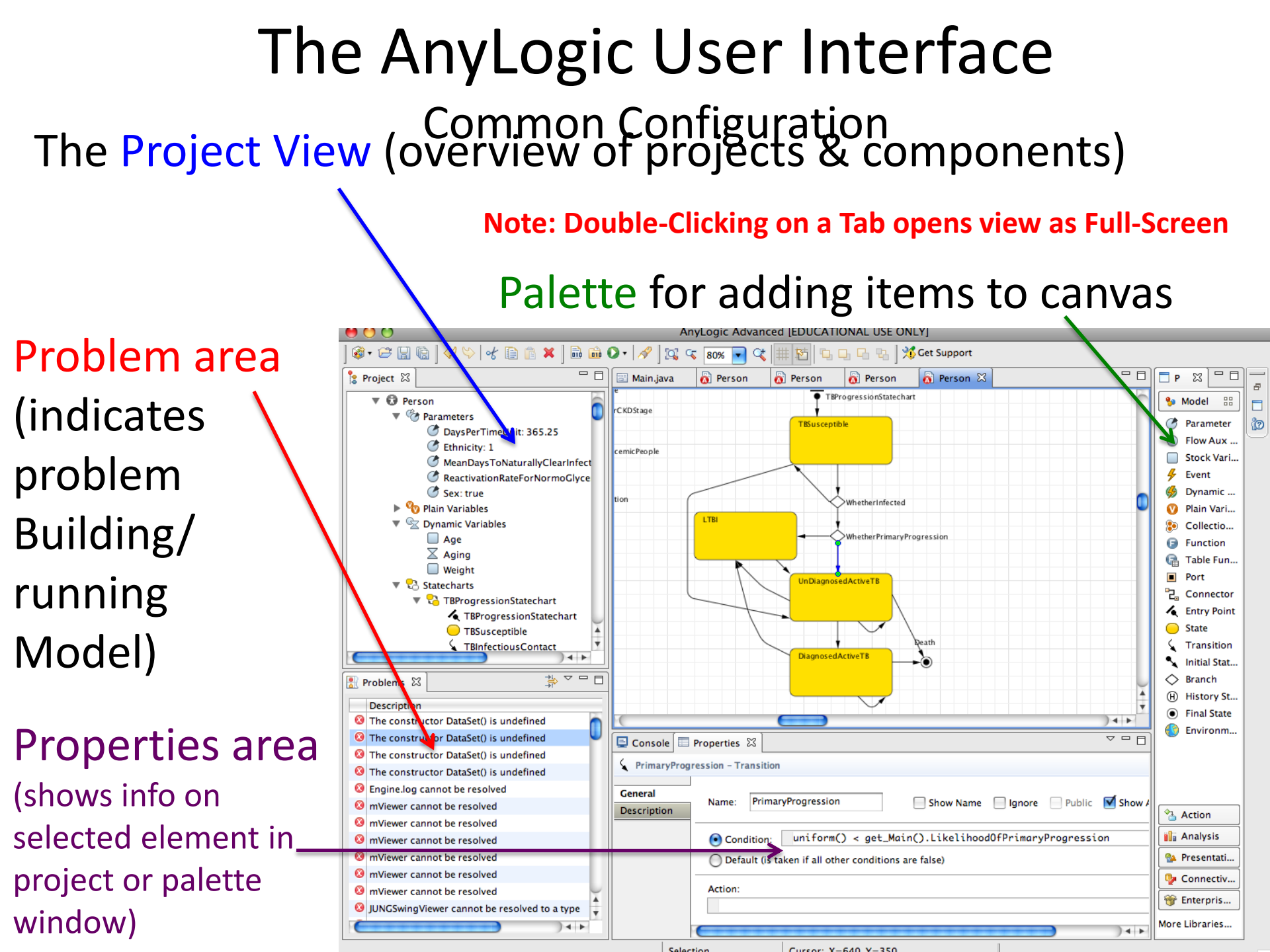

#### The "Project View" – Hierarchically Shows the Project Components

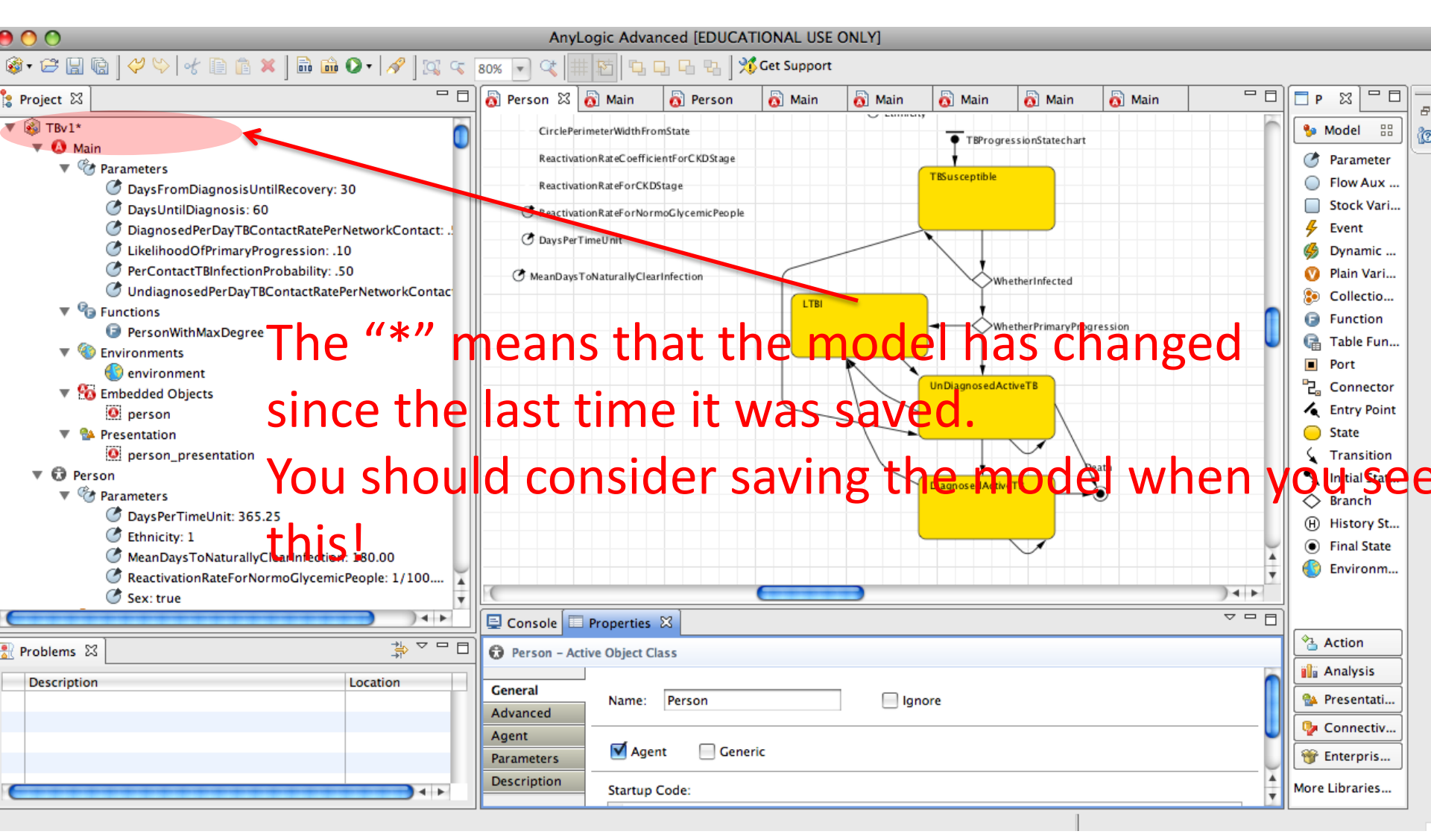

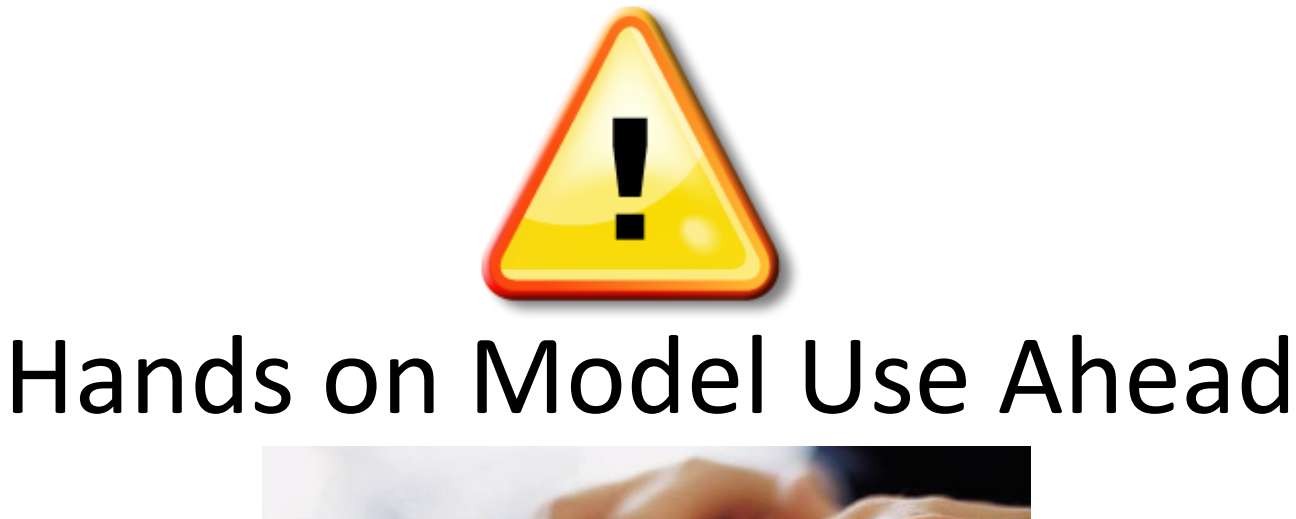

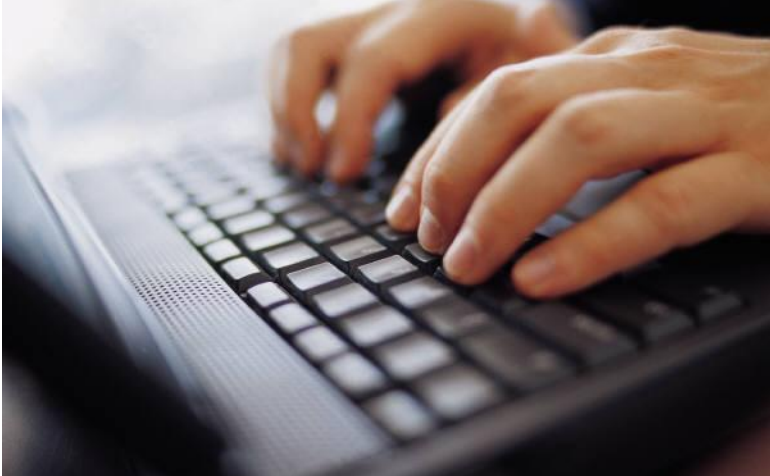

#### Load Sample Model: **Predator-Prey Agent Based** (Via "Sample Models" under "Help" Menu)

#### Example "Classes"

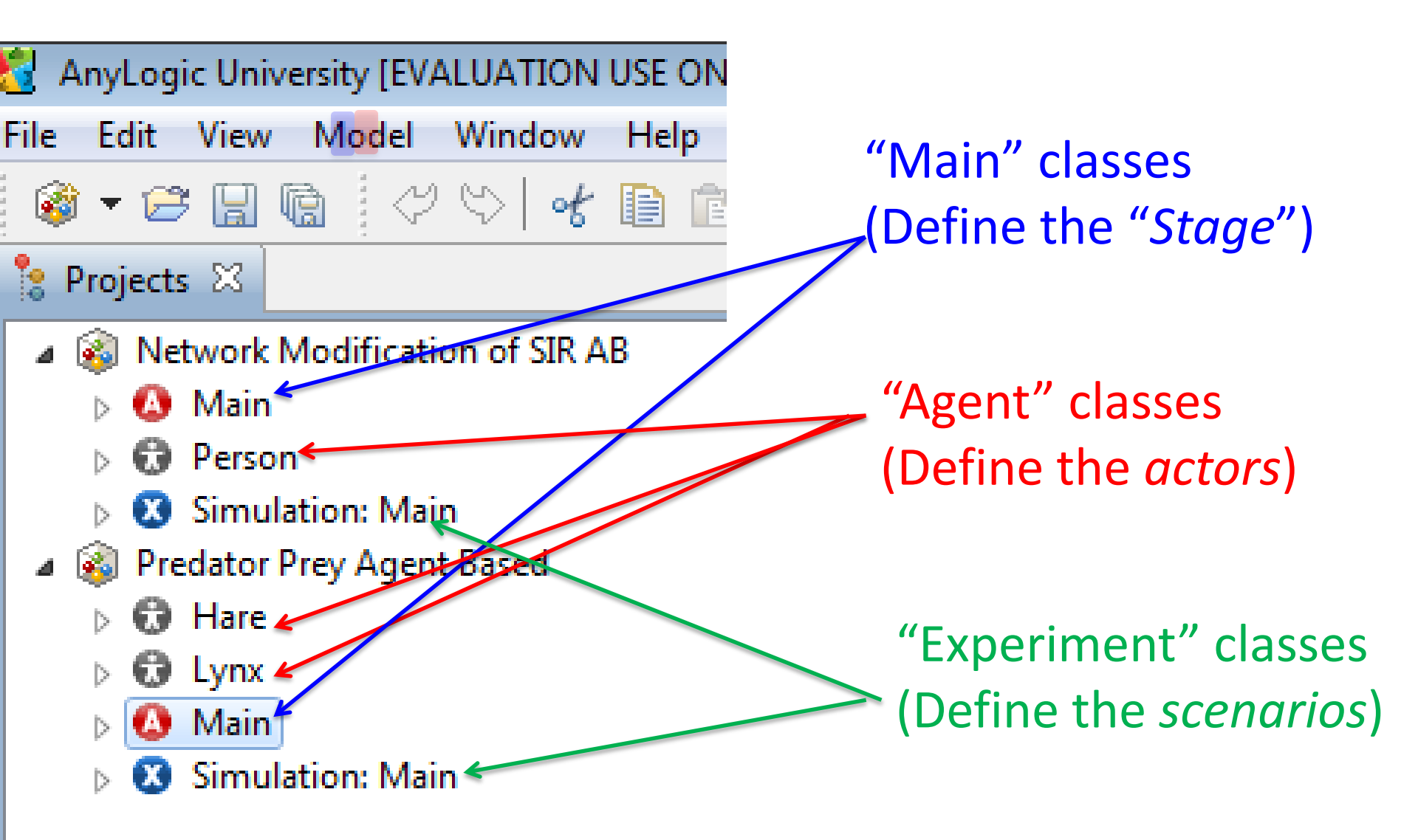

# Key Customized "Classes"

- The structure of the model is composed of certain key user-customized "classes"
- "Main" class
  - Normally just one instance
  - This will generally contain collections of the other classes
     Subclasses of "ActiveOb
- "Agent" classes
  - Your agent classes
  - There are typically many instances (objects) of these classes at runtime
- "Experiment" classes

These describe assumptions to use when running the model

Subclasses of "ActiveObject"

#### Double Click on "Main" Class Name to View this Class (Should Appear on Top Tab)

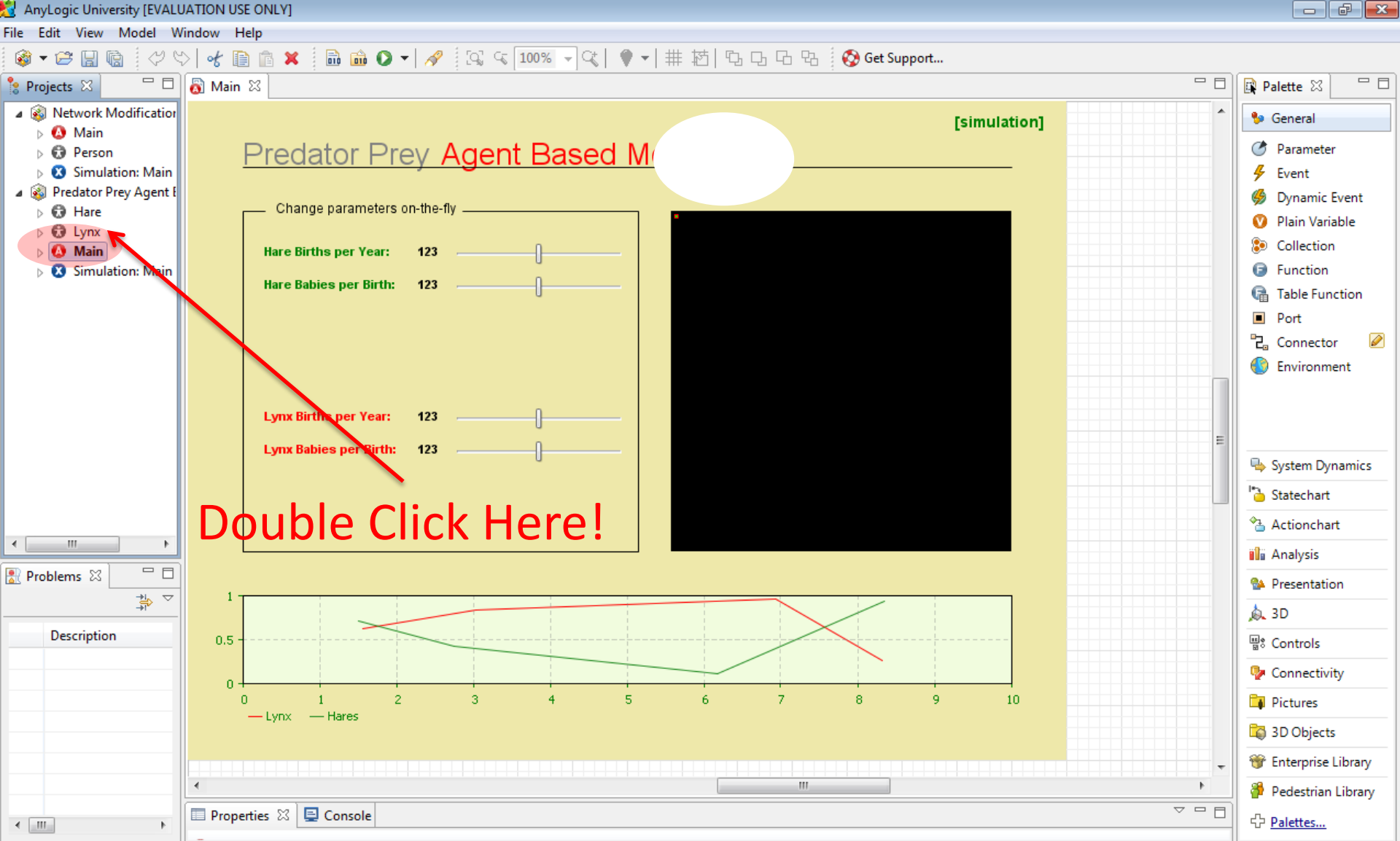

Selection

#### "Main" Class

- Defines the environment where agents interact
- Defines interface & cross-model mechanisms
- The Main object normally contains one or more populations of "replicated" agents
  - Each population consists of agents of a certain class (or a subclass therefore), e.g.
    - "Hares"
    - "Lynxes"
  - The agent classes are defined separately from the Main class

#### Agent Populations in the Main Class

- Through the "Replication" property, the number of these agents can be set
- The "Environment" property can be used to associated the agents with some surrounding context (e.g. Network, embedding in some continuous space, with a neighborhood)
- Statistics can be computed on these agents
- Within the Main class, you can create representations of subpopulations by dragging from an Agent class into the Main class area

#### Elements of a "Main" Class

#### These "parameters" specify static model-wide characteristics

|                          |                          | Visual input elements used during simulation (param. settin |
|--------------------------|--------------------------|-------------------------------------------------------------|
| Parameters               | Variables                | [simulati                                                   |
| 🕐 HaresInitial           | V HaresInCell            | Predator Prey Agent Based Model                             |
| 🕐 LynxInitial            | auxGoodCells             |                                                             |
| 🅐 Width                  |                          | Change parameters on-the-fly                                |
| CellWidth                |                          |                                                             |
| C HareNatality           |                          | Hare Births per Year: 123                                   |
| HareNumberPerBirth       | Functions                | Hare Babies per Birth: 123                                  |
| HareLifeExpectancy       |                          |                                                             |
| HareMaxPerCell           | InterpopulatedCellAround |                                                             |
| IvnxNatality             | RandomCellAround         |                                                             |
| LynxNumberPerBirth       | G XGlobal                |                                                             |
| C LynxLifeExpectancy     | F YGlobal                | Lynx Births per Year: 123                                   |
| C LynxHuntingPeriod      |                          |                                                             |
| C LynxHungerDeathThresho | ld                       | Lynx Babies per Birth: 123                                  |
| Embedded Objects         | 1                        |                                                             |
| 🔂 lynx []                | ➤ 分 hares []             |                                                             |
| K                        |                          |                                                             |
| hese renrese             | nt the agent             | 1                                                           |
| inese represei           | in the agent             |                                                             |
| opulations               |                          | 0.5                                                         |
|                          |                          |                                                             |
| Th                       | nese "functions"         |                                                             |
|                          |                          | -Lynx -Hares                                                |
| <u> </u>                 | alculate things or car   |                                                             |
|                          | inculate trinigs of car  |                                                             |

# Agent Class Defines the Characteristics & Behaviour of Agent Population Members

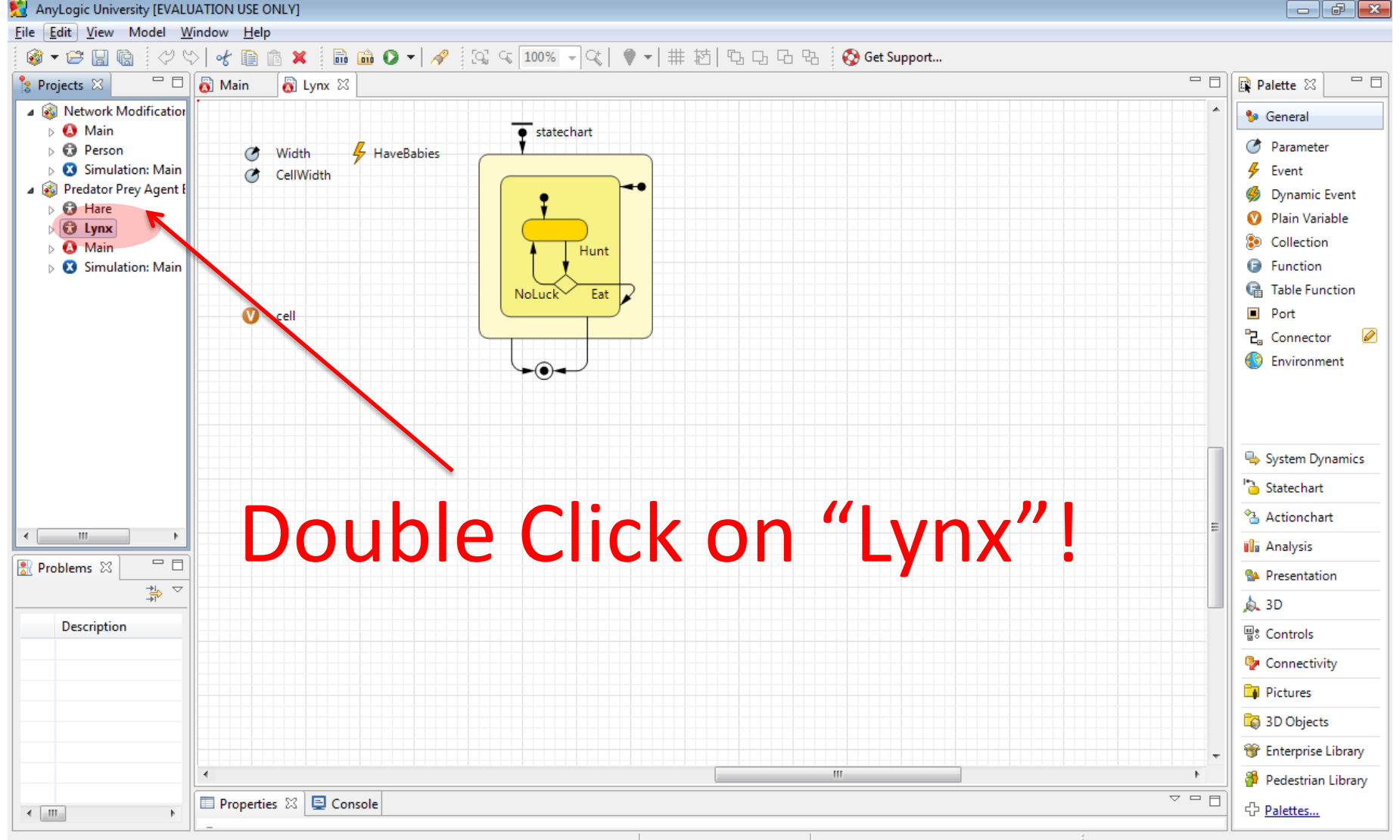

Selection

#### A Critical Distinction: Design (Specification) vs. Execution (Run) times

- The computational elements of Anylogic support both design & execution time presence & behaviour
  - Design time: Specifying the model
  - Execution time ("Runtime"): Simulating the model
- It is important to be clear on what behavior & information is associated with which times
- Generally speaking, design-time elements (e.g. in the palettes) are created to support certain runtime behaviors

# A Familiar Analogy

- The distinction between model design time & model execution time is like the distinction between
  - Time of Recipe Design: Here, we're
    - Deciding what exact set of steps we'll be following
    - Picking our ingredients
    - Deciding our preparation techniques
    - Choosing/making our cooking utensils (e.g. a cookie cutter)
  - Time of Cooking: When we actually are following the recipe
    - A given element of the recipe may be enacted many times
      - One step may be repeated many times
      - One cookie cutter may make many particular cookies

#### Cooking Analogy to an Agent Class: A Cookie Cutter

- We only need one cookie cutter to bake many cookies
- By carefully designing the cookie cutter, we can shape the character of many particular cookies
- By describing an Agent class at model design time, we are defining the cookie cutter we want to use

This defines the visual elements to be used for this object when it is displayed at runtime.

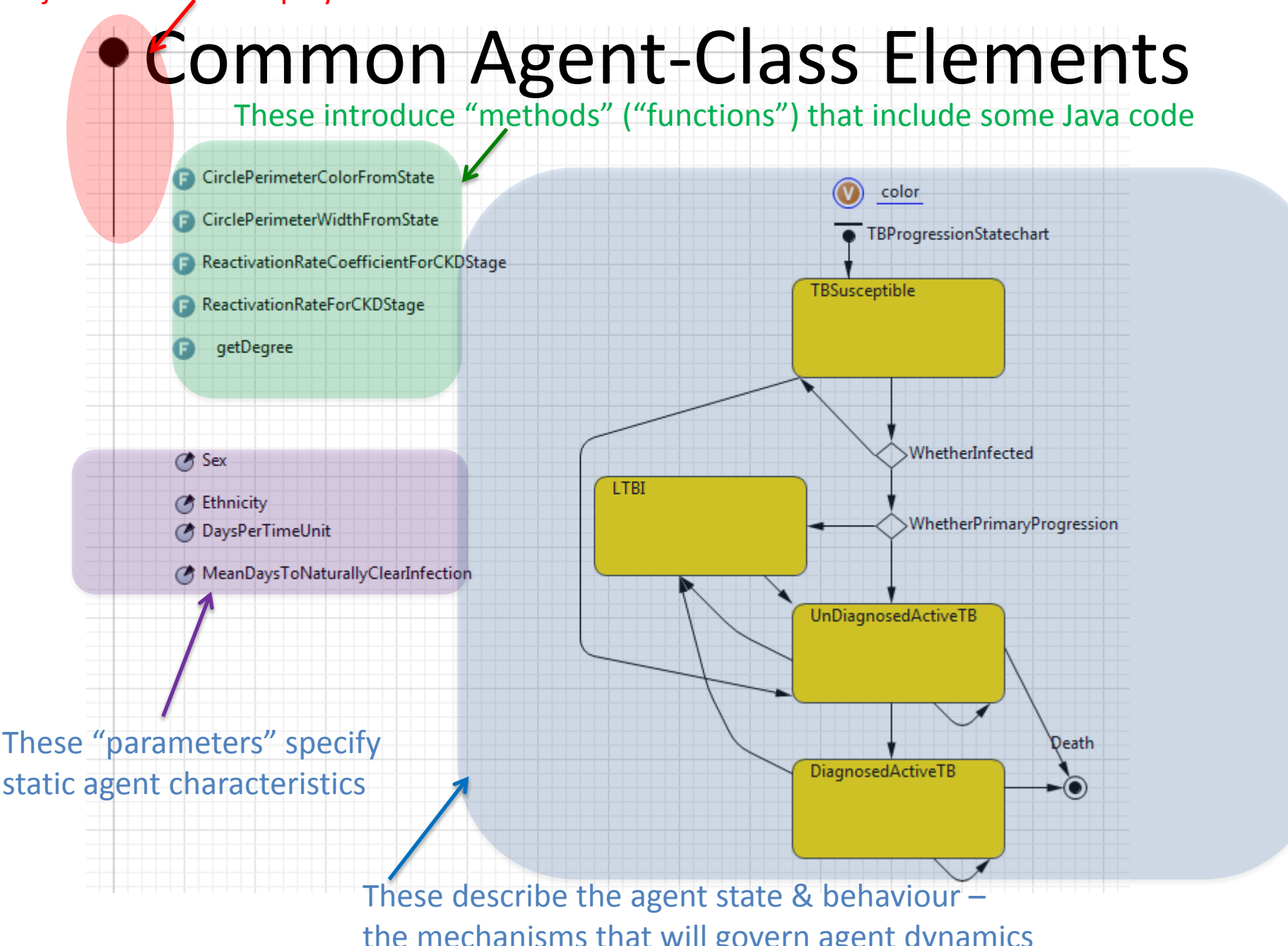

This defines the visual elements to be used for this object when it is displayed at runtime,

#### These introduce "methods" ("functions") That include some Java code for custom

🔲 Weight \_ color

CirclePerimeterColorFromState
CirclePerimeterWidthFromState
CountSmokingInitiationHazardCoefficientAsASunctionOfFractionOfContactsThatSmoke
CountContacts
FractionOfContactsThatSmoke
SmokingInitiationHazard
ReactivationRateCoefficientForSmokingStatus
ReactivationRateCoefficientForCKDStage
ReactivationRateForSmokingStatusAndCKDStage
ScurrentSmoker
AgeCoefficientForSmokingInitiation
G getDegree
TC

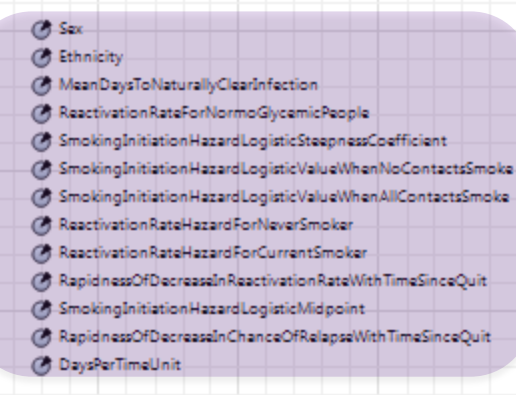

These "parameters" give static characteristics of the agent

CKDStatecha TBProgression Statechail Tuberculosis Diabetes TBSusceptible NormoGlycemic UncomplicatedT2DMandCKDStage1 WhetherInfected LTBI hetherPrimaryProgression T2DMwithCKDStage2 UnDiagnosedActiveTB DiagnosedActiveTB SmokingStateCh Tobacco Use NeverSmoker CurrentSmoker FormerSmoker 

These describe the "behaviours" – the mechanisms that will govern agent dynamics

#### **Experiments**

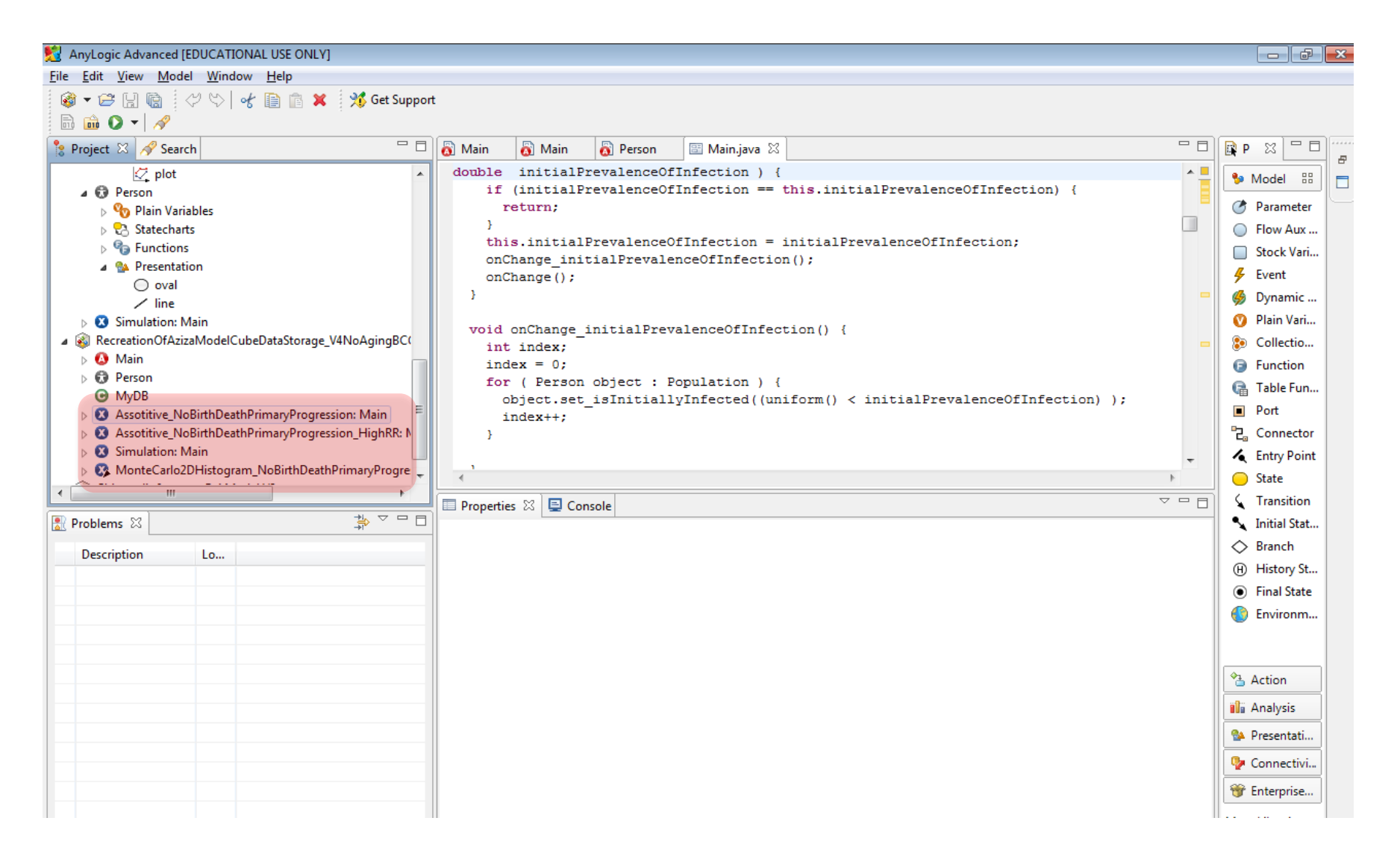

### **Experiment Classes**

- Experiment classes allow you to define & run scenarios in which global parameters (i.e. parameters defined in *Main*) may hold either default or alternative values
- Experiment classes are also used to set
  - The time horizon for a simulation
  - Memory limits (important for large models)
  - Details of simulation run
  - Details on random number generation
  - Virtual machine arguments
- "Properties" allow one to set the values for each parameter
- Right click on these & choose "Run" to run such a scenario

#### Setting Memory & Virtual Machine Arguments

| Idit View Model Window Hep     Idit View Model Window Hep     Idit                                                                                                    |
|----------------------------------------------------------------------------------------------------|
| Image: Search in Console                                                                                                    |
| Project X Search Console Console Made X All ChinicModelV6<br>> @ Mandering Elephants<br>@ ABMClinicModelV6<br>> @ Intern<br>> @ Main<br>> @ Person<br>© InternId<br>© InternId<br>© InternResourceUnit<br>© Pair<br>© PersonEntity<br>© PodSchedule<br>© SimplePersonEntity<br>© Properties X Console Plain Variable<br>© Console Plain Variable<br>© Console Plain Variable<br>© Console Plain Variable<br>© Console Plain Variable<br>© Console Plain Variable<br>© Console Plain Variable<br>© Console Plain Variable<br>© Collection Varia<br>© Function<br>© Function<br>© Function<br>© Function<br>© Function<br>© Function<br>© Function<br>© PodSchedule<br>© SimplePersonEntity<br>© TestPodSchedule<br>© SimplePersonEntity<br>© TestPodSchedule<br>© SimplePersonEntity<br>© TestPodSchedule<br>© SimplePersonEntity<br>© SimplePersonEntity<br>© SimplePersonEntity<br>© SimplePersonEntity<br>© SimplePersonEntity<br>© SimplePersonEntity<br>© SimplePersonEntity<br>© SimplePersonEntity<br>© SimplePersonEntity<br>© SimplePersonEntity<br>© TestPodSchedule<br>© SimplePersonEntity<br>© SimplePersonEntity<br>© SimplePersonEntity<br>© SimplePersonEntity<br>© SimplePersonEntity<br>© PodStendule                                                                                                    |
| <ul> <li>Wandering Elephants</li> <li>ABMCLinic/ModelV6</li> <li>Intern</li> <li>Main</li> <li>Person</li> <li>InternResourceUnit</li> <li>Pair</li> <li>PersonEntity</li> <li>PodSchedule</li> <li>SimplePersonEntity</li> <li>TestPodSchedule</li> <li>SimpleAtion – Simulation Experiment</li> <li>Model ##</li> <li>Model ##</li> <li>Model ##</li> <li>Model ##</li> <li>Flow Aux Variable</li> <li>Stock Variable</li> <li>Stock Variable</li> <li>Collection Varia</li> <li>Function</li> <li>Table Function</li> <li>Port</li> </ul>                                                                                                    |
| <ul> <li>Mggebedagger</li> <li>EclipseDebuggingSimulation: Main</li> <li>Simulation: Main</li> <li>UnitTest: Main</li> <li>UnitTest: Main</li> <li>Model Time</li> <li>Presentation</li> </ul>                                                                                                    |
| Window     Window     Branch       Parameters     Load root object from snapshot:     Browse                                                                                                    |
| Description Location Imports section:                                                                                                    |
| Additional Class Code:                                                                                                    |
| Initial Experiment Setup:                                                                                                    |
| Presentation A Re                                                                                                    |
| Date dateOpen = toDate(2010,0,4,7,0, 0); // (new java.util.GregorianCalendar(2000, 0, 1,                                                                                                    |
| traceln (dateOpen);                                                                                                    |
| Image: Construction of the construction of the co |

8

### The Notion of a "Build"

- We prepare a fully specified model to run a simulation using a "build"
  - If all goes well, this translates project to executable Java
  - This may alert you to errors in the project
- A "Compiler" is a tool to convert from a program's specification (e.g. state charts, Action diagrams, etc.) to a representation that can be executed
  - Normally a compiler is applied to each of several components of a program (e.g. classes)
  - AnyLogic's "build" process applies a compiler to the components of the AnyLogic model

## Cooking Analogy to "Build"ing: Obtaining & Preparing the Ingredients

- Before we can actually realize the recipe, we need to go collect & prepare all ingredients
- We're not yet cooking, but what we are doing makes the cooking possible
- The "cooking" here is running the modle

### A Bit on "Java"...

- "Java" is a popular cross-platform "object oriented" programming language introduced by Sun Microsystems
- Anylogic is written in Java and turns models into Java
- AnyLogic offers lots of ways to insert snippets ("hooks") of Java code
- You will need these if you want to e.g.
  - Push AnyLogic outside the envelop of its typical support
    - e.g. Enabling a network with diverse Agent types
  - Exchange messages between Agents
  - Put into place particular initialization mechanisms
  - Collect custom statistics over the population

### Stages of the Anylogic Build

Modification Possible

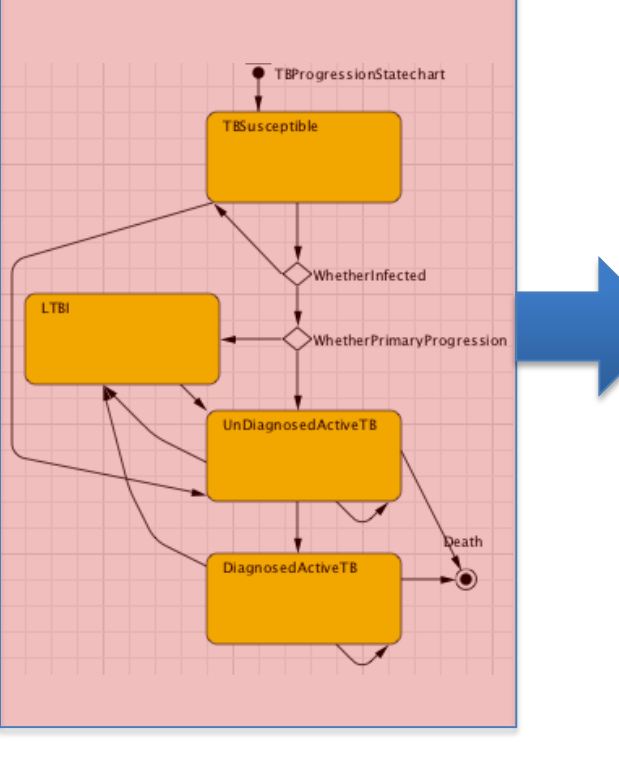

#### **Modification Not Possible** JVM Java Code **Byte** 👸 Main 👸 Person 👸 Main 🕒 Main.java 🔀 Code double initialPrevalenceOfInfection ) { if (initialPrevalenceOfInfection == this.initialPrevalenceOfIr return: this.initialPrevalenceOfInfection = initialPrevalenceOfInfecti onChange initialPrevalenceOfInfection(); onChange(); Person.class void onChange initialPrevalenceOfInfection() { int index: index = 0; for ( Person object : Population ) { object.set isInitiallyInfected((uniform() < initialPrevalence) index++;

#### "Build" Buttons (One just for this project, one for all projects)

#### File Edit View Model Window Help 🚳 • 😂 🖫 🗟 : 🖑 🏷 | 🐇 🗎 🏛 🌺 • 🚺 • 🛛 🗸 💭 • | 🔗 : 🖸 🐨 🔽 🐨 🔽 👘 🙀 • 🎽 💥 Get Support 🔛 🚳 Model - -😫 Project 🖾 Main 🔲 Welcome 🖾 👸 Person 🖾 🔹 Palette 🔀 HybridABMNetworkModeling 1\* 🍤 General 🗄 🙆 Main **Build all projects** Ċ, Parameter E 🕄 Person 🚺 color Welcome to Event AgentEntity EntityStats Dynamic Event 🗄 🔞 Simulation: Main statechart Plain Variable 🗄 🚳 MultipleAgentClass Collection Variable G Function Susceptible G. Table Function **Build just this** Port 2 ٦. Connector Infected Environment project What's New in AnyLogic 6? > 🔲 Properties 🔀 📮 Console Person - Active Object Class Dear colleague, ~ General Thank you for choosing Anyl System Dynamics Advanced AnyLogic University is a new hatechart Agent 💦 Problems 🖾 Movement parameters: Preview Actionchart Description Location Velocity: To give university-based rese Description 📲 Analysis Rotation: new type of license - the Uni Presentation Professional for researchers On arrival: more features than AnyLog Secontrols optimizer, GIS integration, 🌗 Connectivity On message received: Pictures statechart.receiveMessage(msg); page 🐨 Enterprise Library On before step: Another useful resource is 🐞 Pedestrian Librarv the usage of most AnyLogic la On step: Palettes... > <

🛃 AnyLogic University [EVALUATION USE ONLY]

Selection

X=83, Y=181

#### Alternative: Building via Context Menu

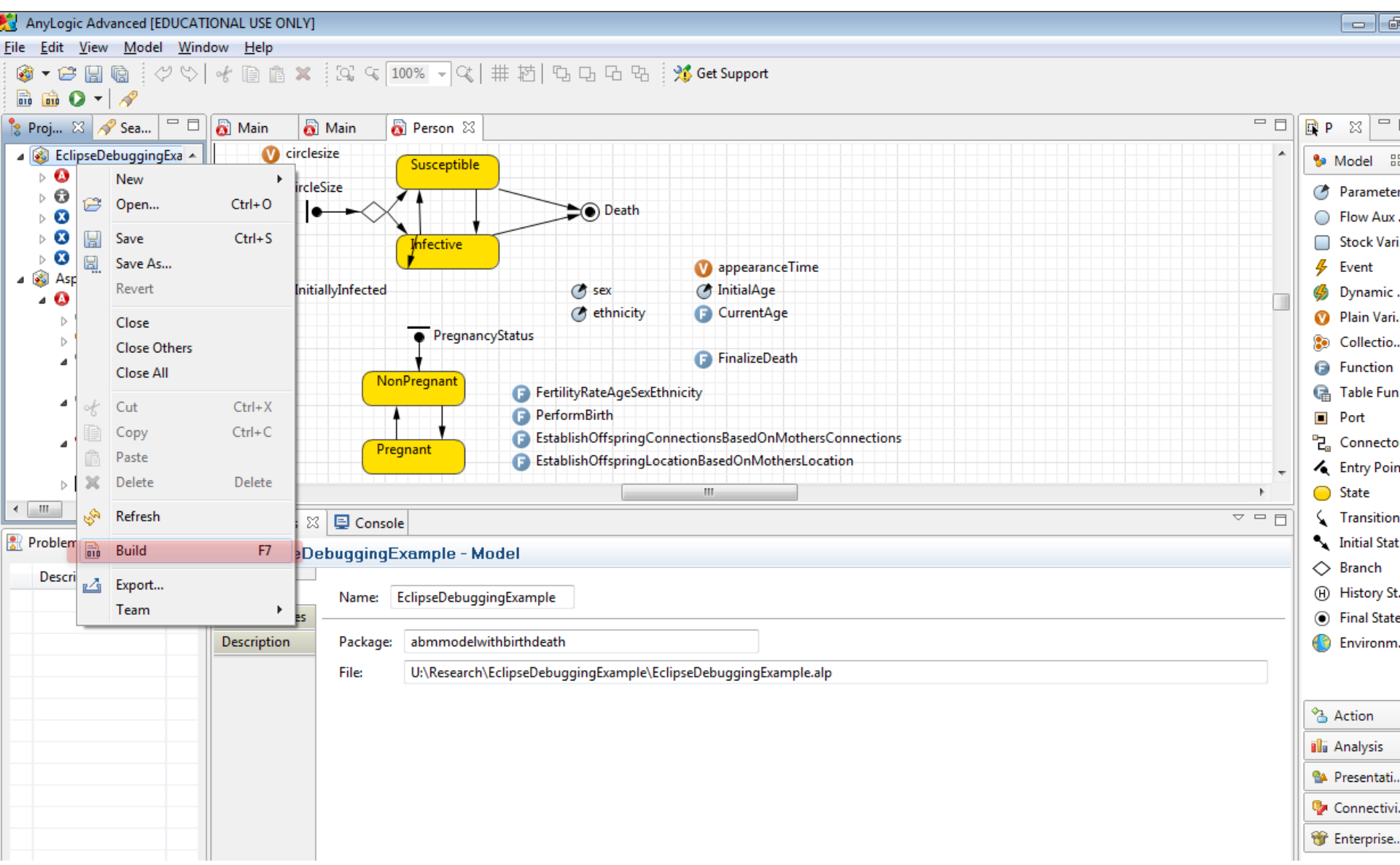

#### Builds Gone Bad: The "Problems View"

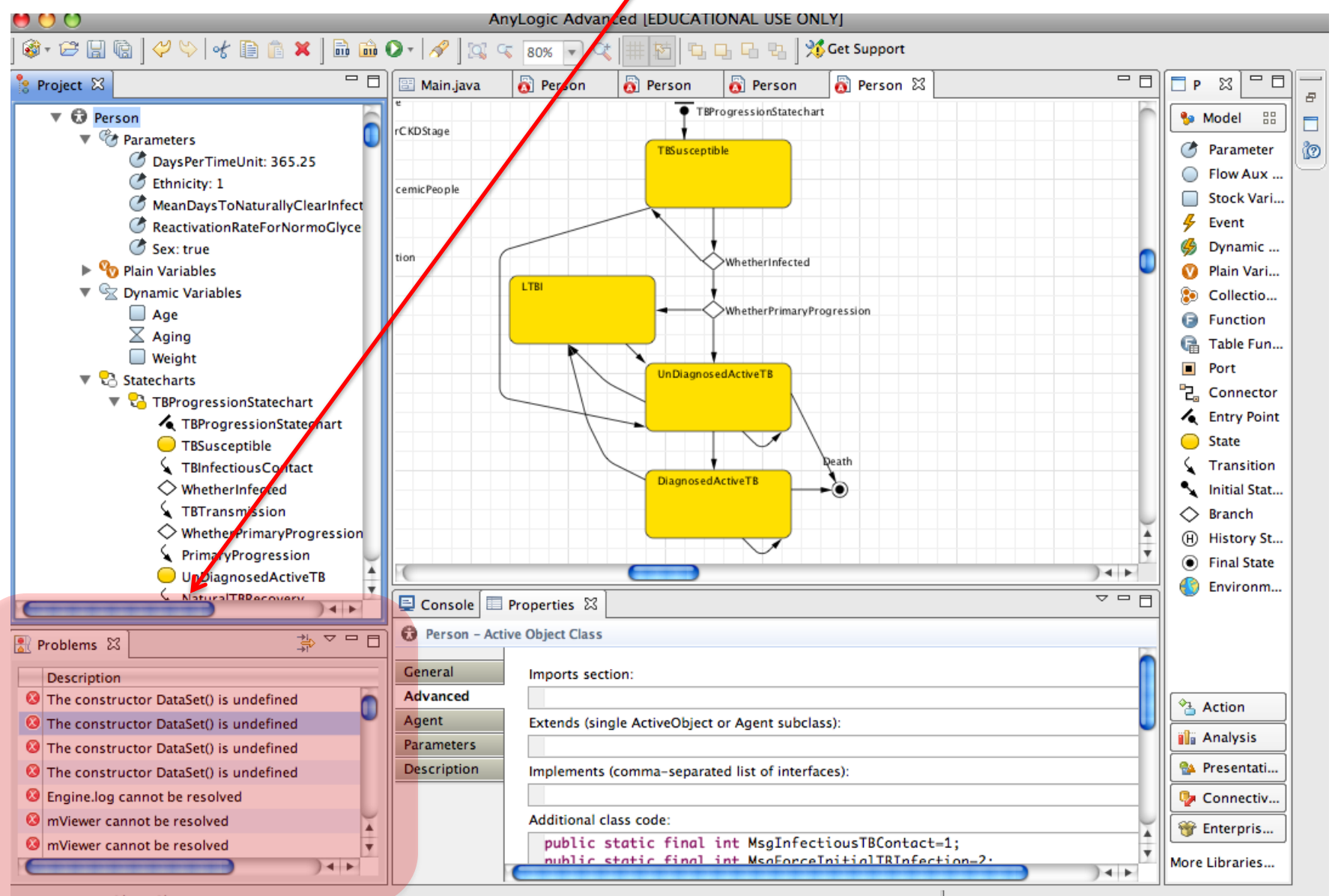

Person - ActiveObjectClass

## **Builds Gone Good: Model Execution**

- The simulation is running
- Time is advancing in steps or as necessary to handle events
- Each agent class will typically have many particular agents in existence
  - Each agent will have a particular state
  - This population may fluctuate
- Variables will be changing value
- Presentation elements will be knit together into a dynamic presentation

#### Press this button to run an experiment (a simulation) You can pull down the menu to choose which experiment to simulate

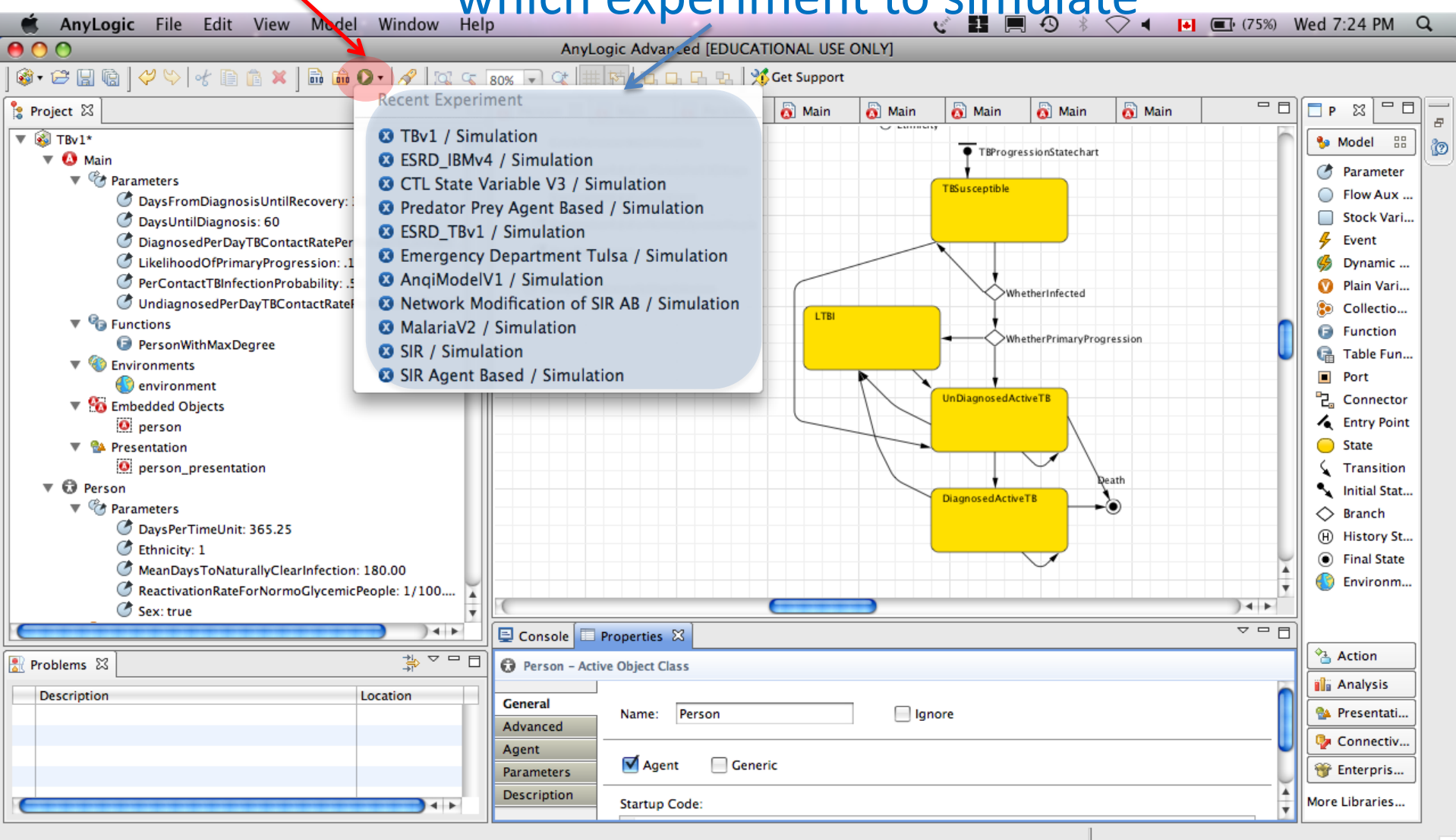

| Initial Screen: Experiment Set up                                                                                                    |
|----------------------------------------------------------------------------------------------------|
| (Use to set speed, parameters via UI)                                                                                                    |
| Image: State of the state of the state |
| ESRD_IBMv3<br>Experiment setup page                                                                                                    |
| Run the model and switch to Main view                                                                                                    |
|                                                                                                    |
| Press this button to switch to the model presentation                                                                                                    |

display

#### Presentation of the Model "Main" Object in Operation

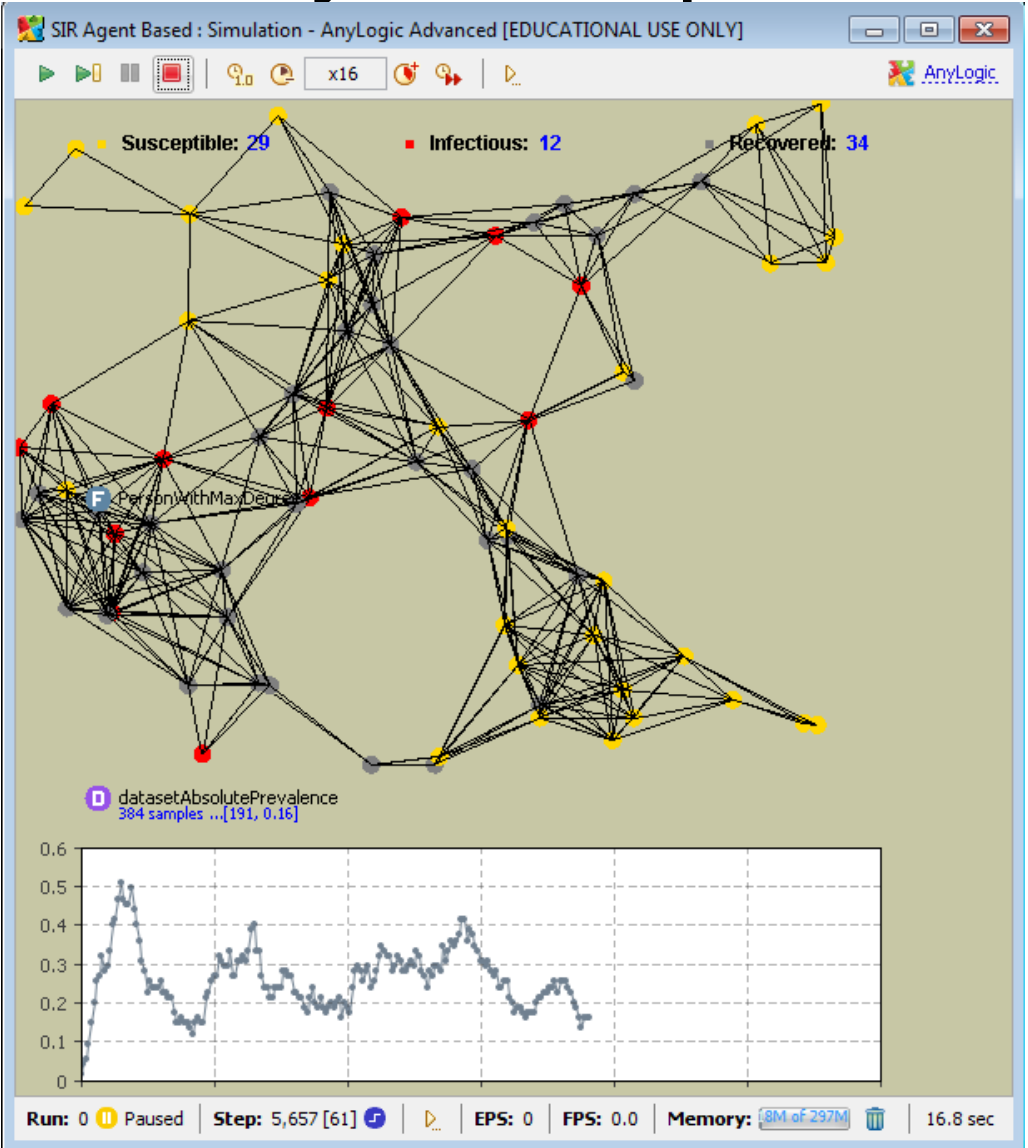

### Network Embedding of Agents

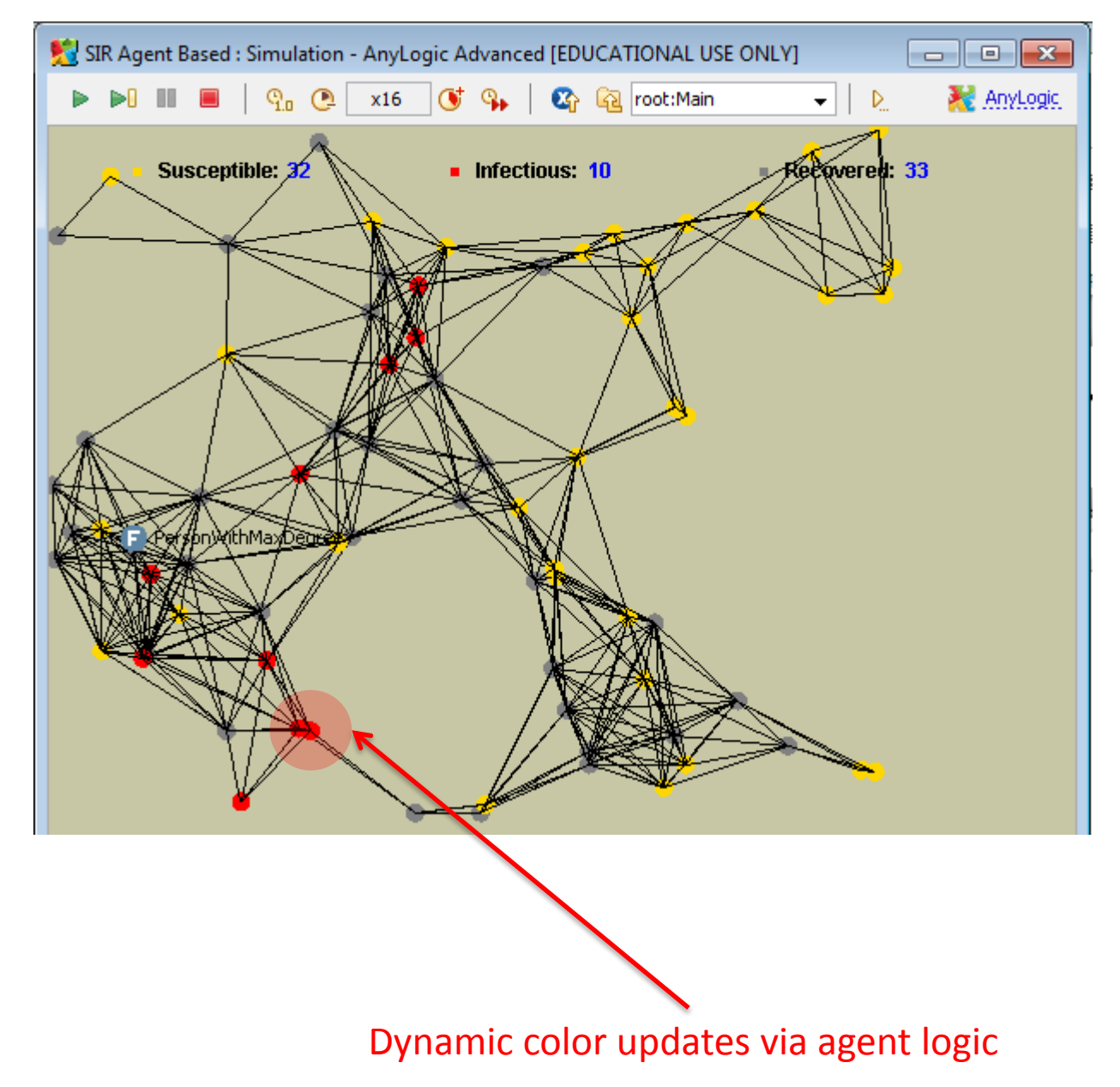

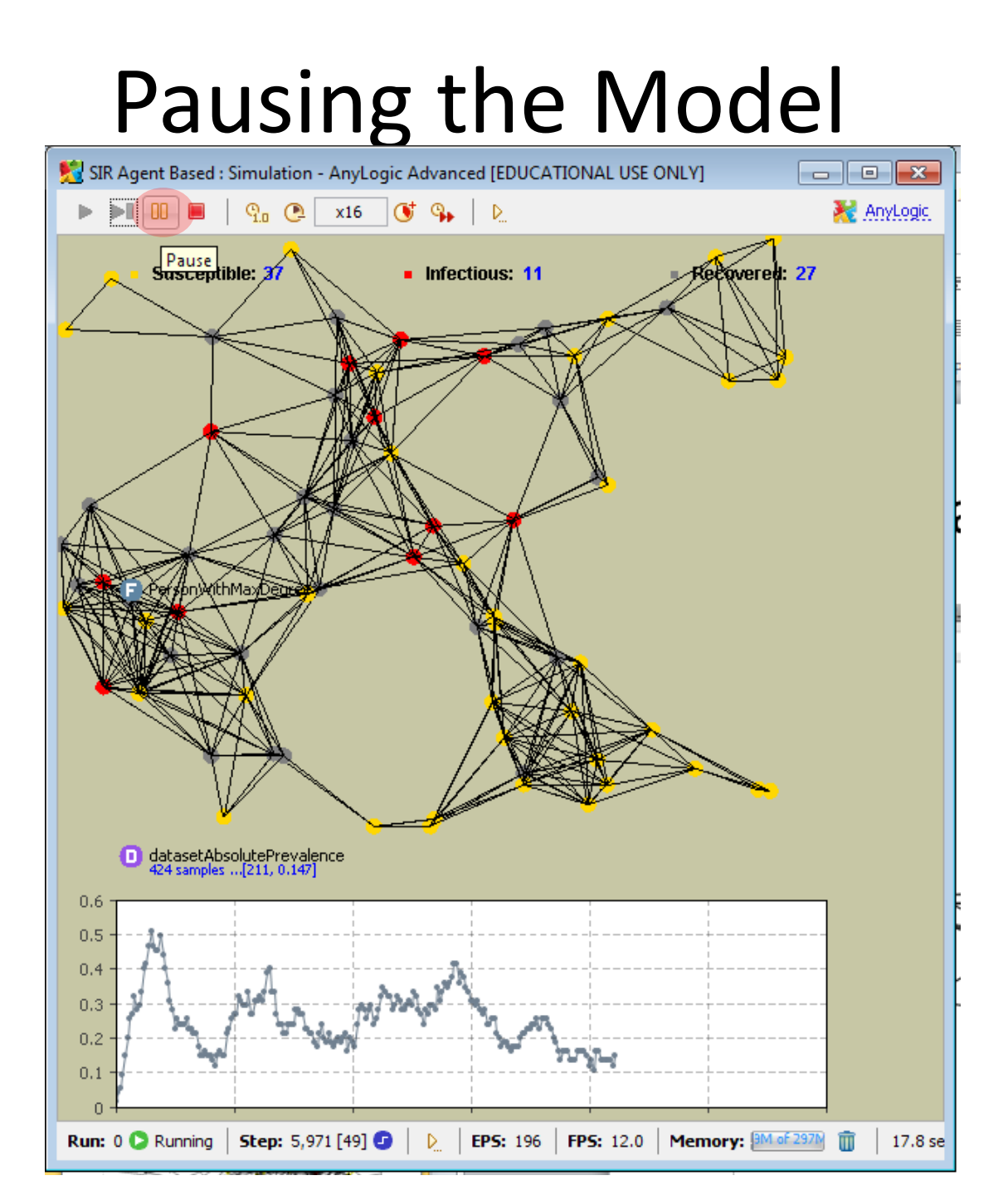

#### Drill Down from the Model to Particular Agents

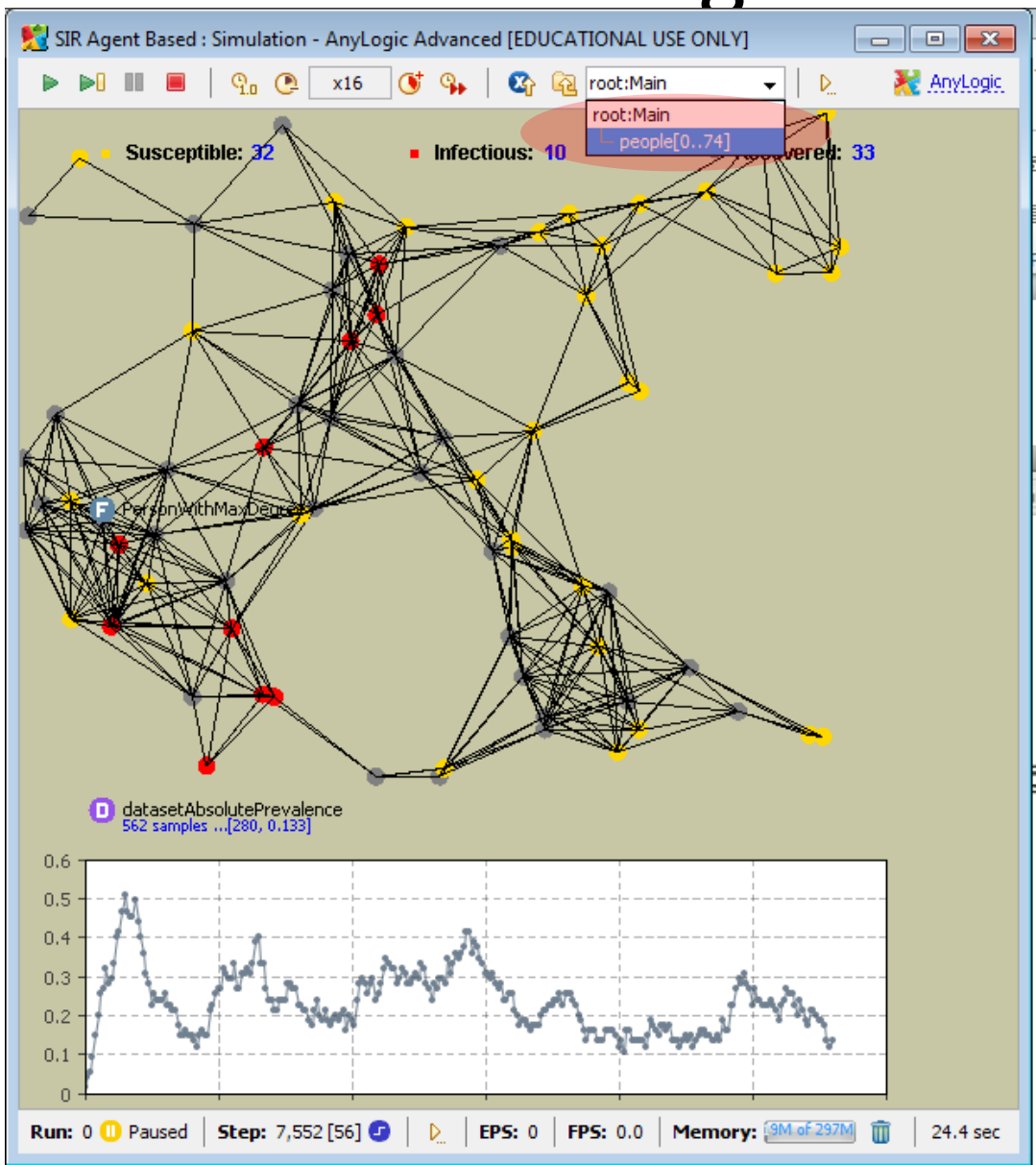

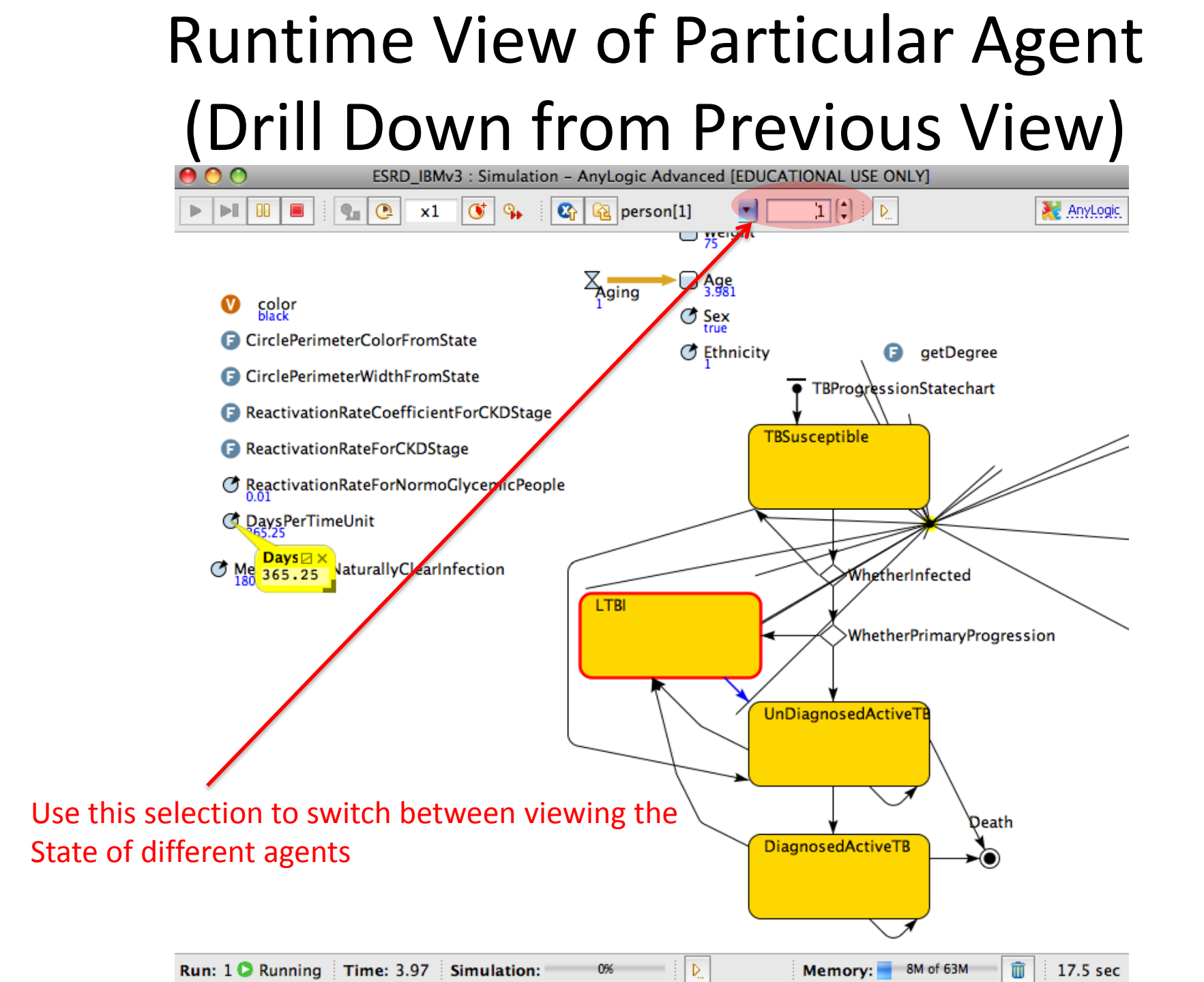

#### Customizing the Model Running User Interface

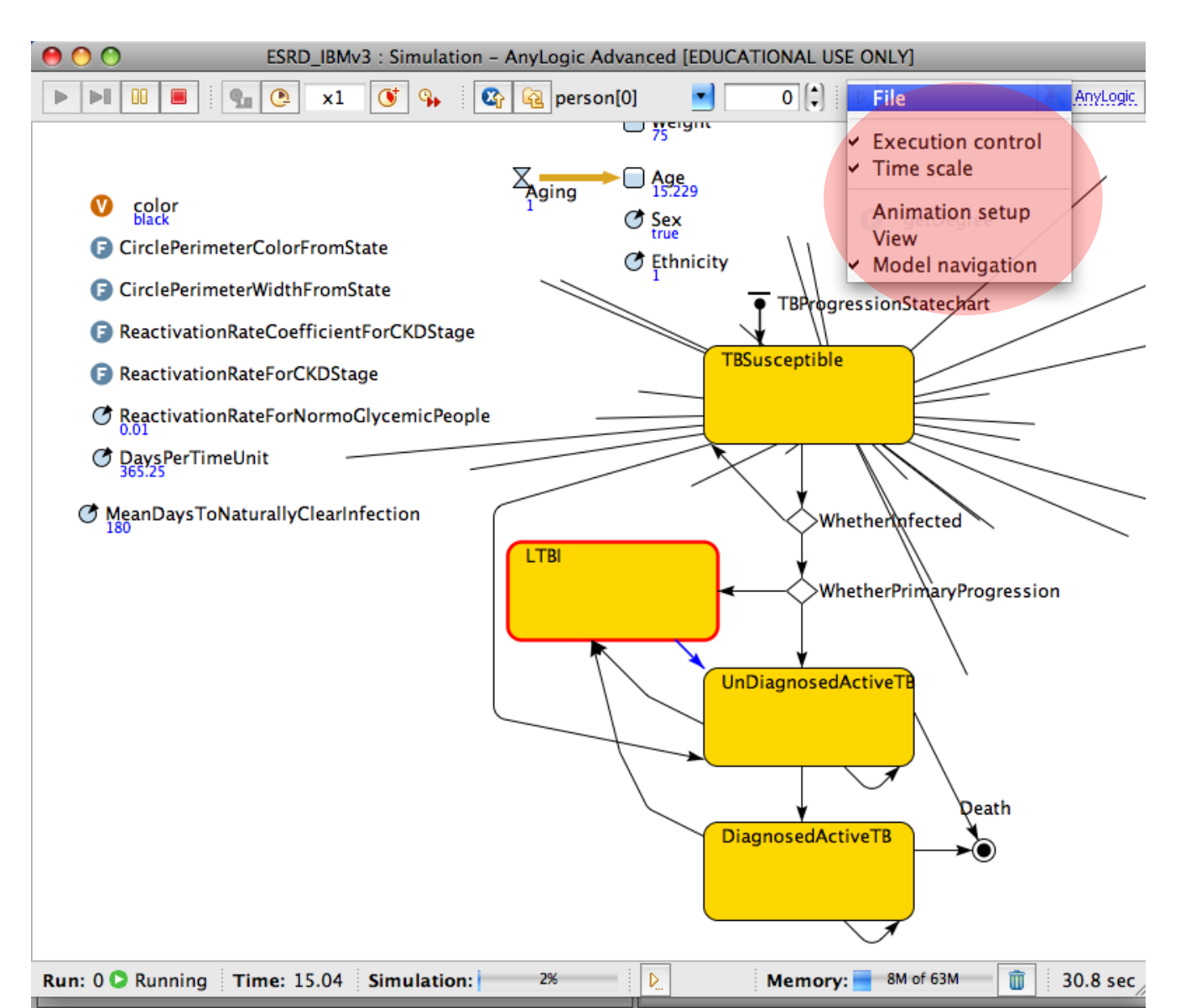

#### Switching Back to View the Main

#### Object

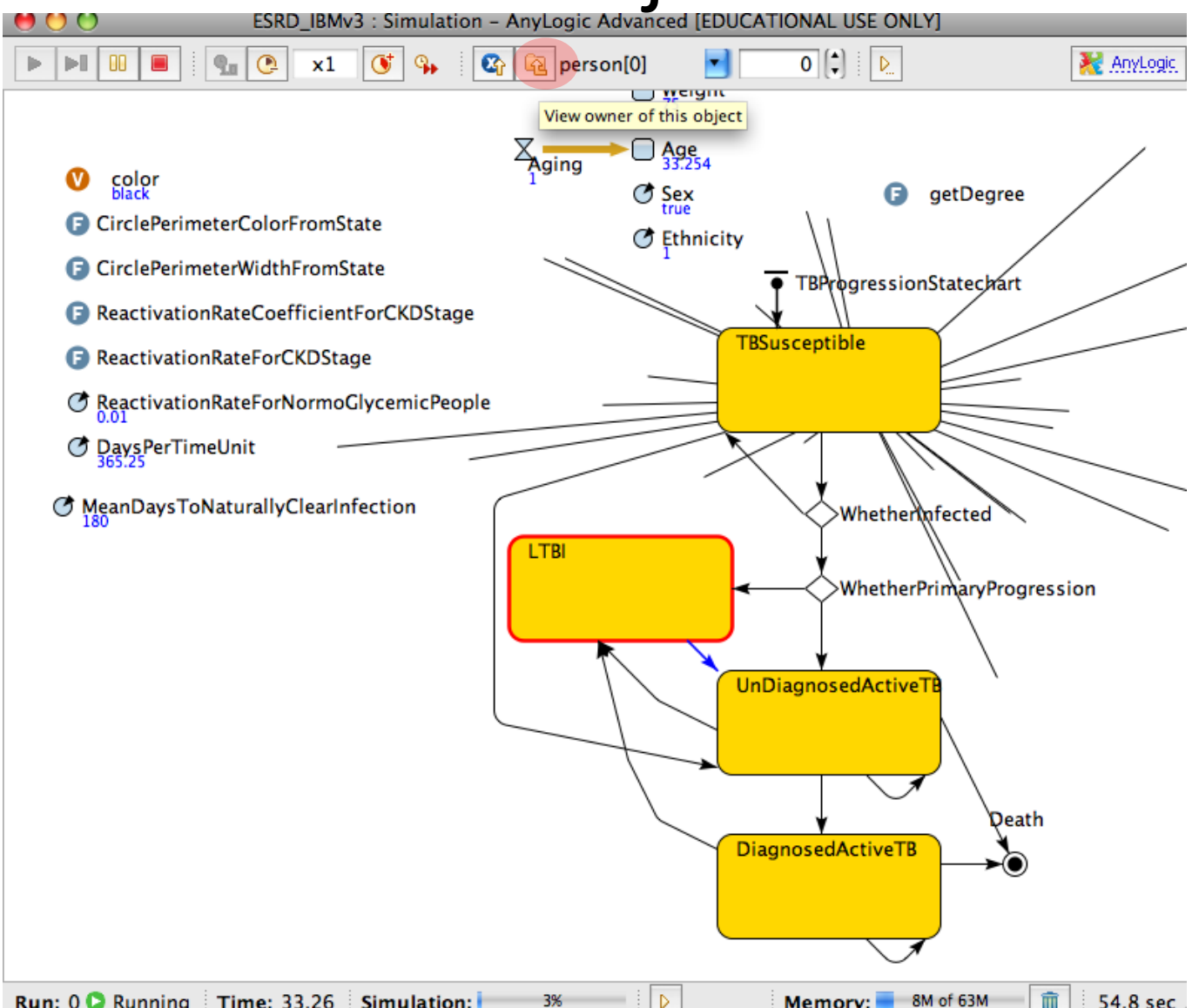

#### Controlling Simulation Speed (Speeding up)

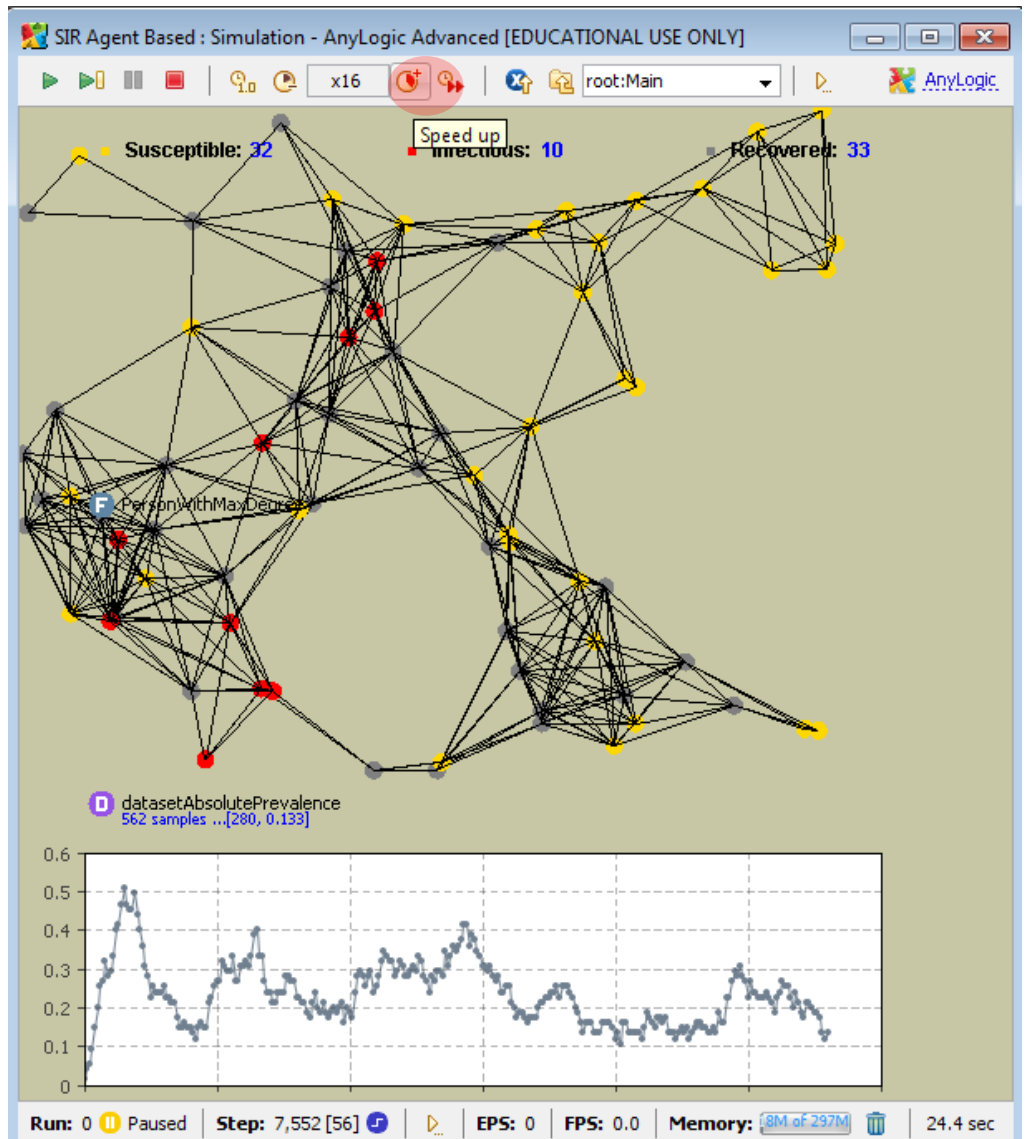

#### Controlling Simulation Speed (Slowing Down)

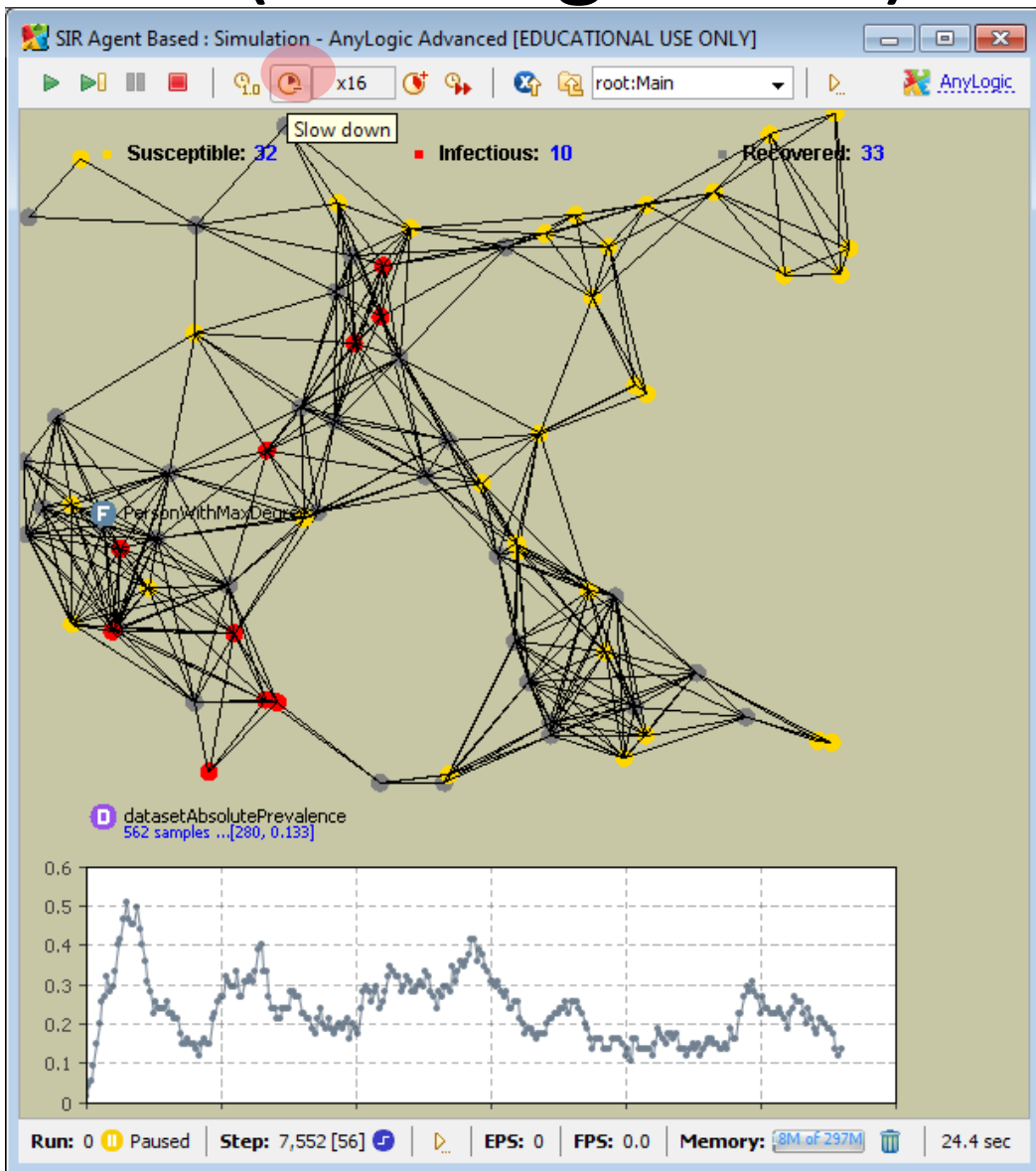

#### Toggling between Maximum and a Throttled Speed

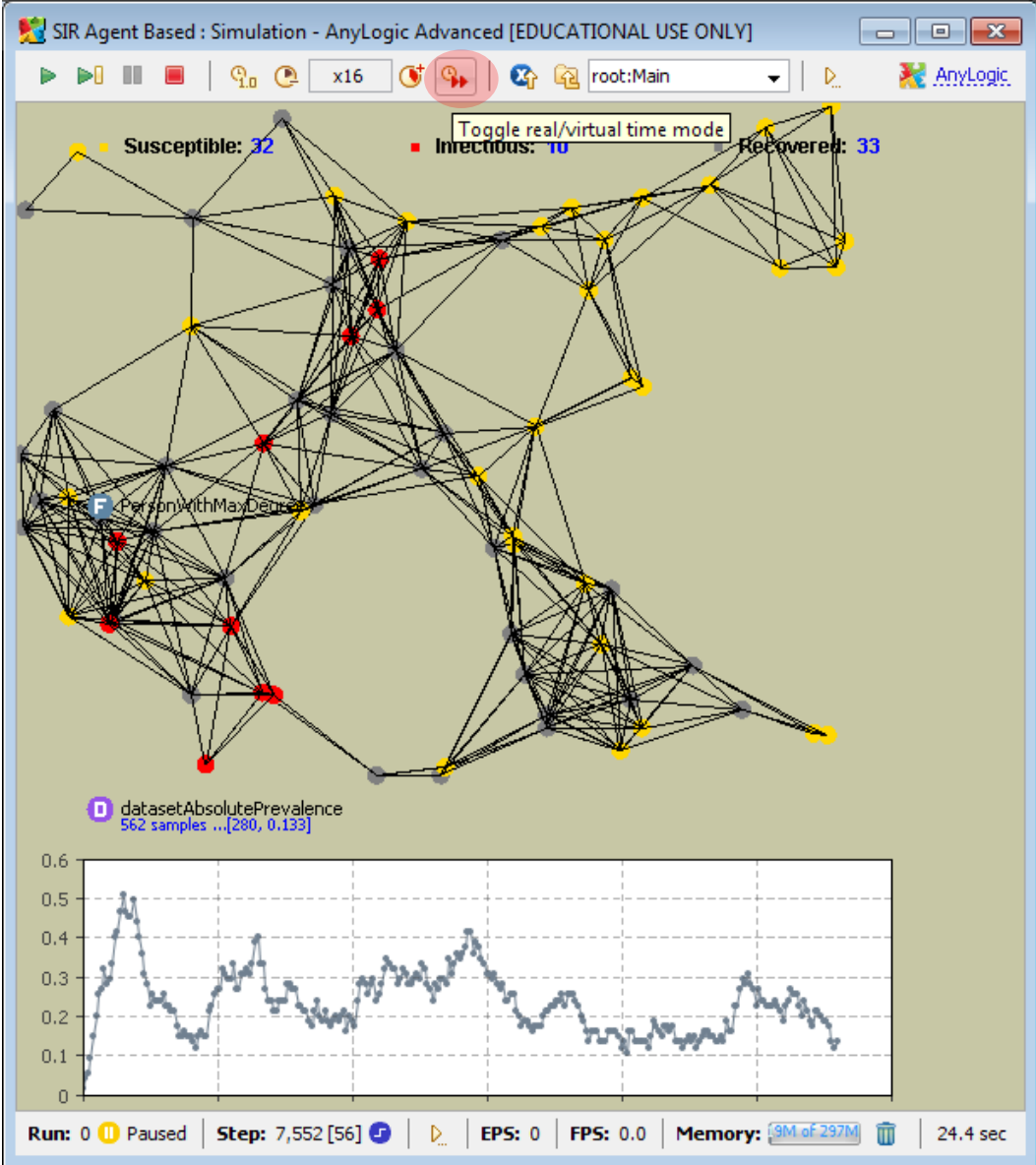

#### **Terminating Model Execution**

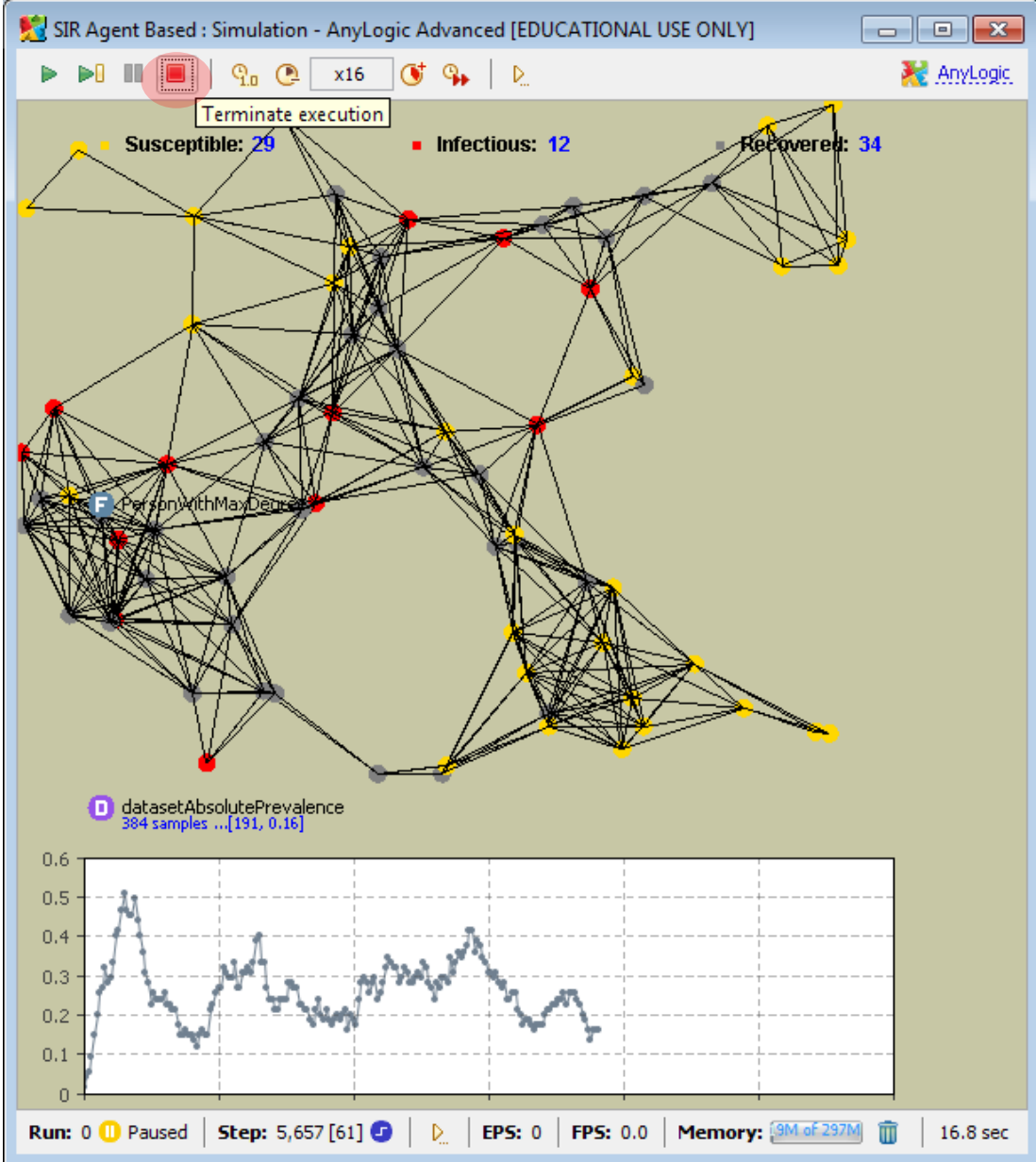

# Another Way to Terminate a Simulation

#### Use this Console "stop" button to terminate the simulation

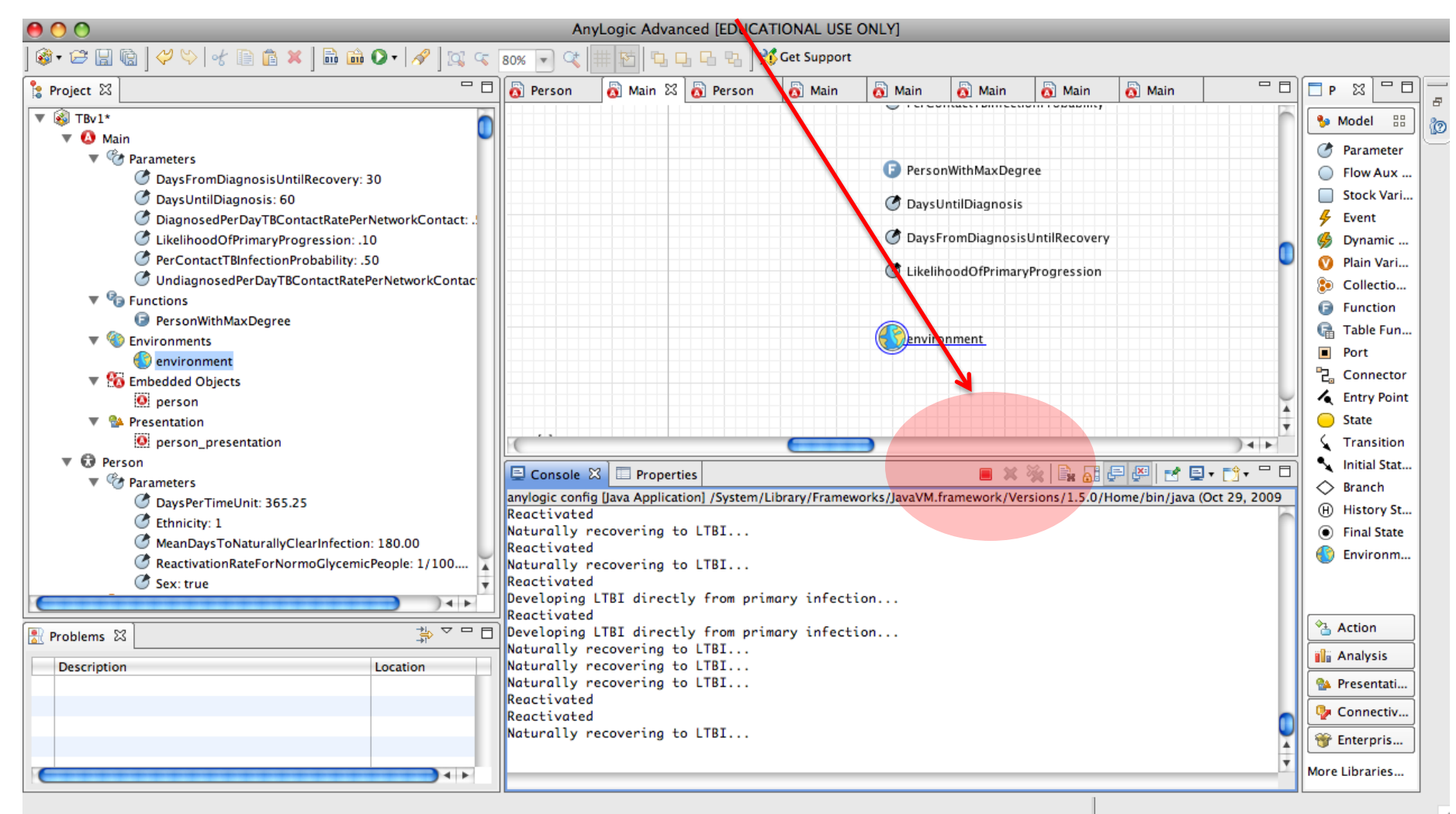

#### Examples of Where to Insert Code Object Properties

"Advanced"

| O AnyLogic Advanced [EDUCATIONAL USE ONLY]                                                                                                    |                                                                                            |                                                                                                    |                                                                                                   |                                     |            |             |
|----------------------------------------------------------------------------------------------------|--------------------------------------------------------------------------------------------|----------------------------------------------------------------------------------------------------|---------------------------------------------------------------------------------------------------|-------------------------------------|------------|-------------|
| @ - ☞ 🔚 🕼   ؇ ♡   જ 🗎 🏦 🗶   🛍 🇰 💽 -   🖋 ] 🖾 🤜                                                                                                    | 0% 💌 🔍 🏢 🖄                                                                                 | <b>5.5.6</b> 8                                                                                                    | 💥 Get Support                                                                                     |                                     |            |             |
| 🐮 Project 🕱 🗌 🗖 🗖                                                                                                    | ] 👩 AgentSupercla                                                                          | iss 👩 AgentB                                                                                                    | 🗄 Main.java                                                                                       | 👸 Main                              | 👩 AgentA 🖾 | <b>*</b> 11 |
| Image: Second state state sta | Properties 🕅<br>Main - Active<br>General<br>Advanced<br>Agent<br>Parameters<br>Description | Console<br>Dbject Class<br>Imports section:<br>Extends (single Ac<br>Implements (comr<br>Additional class co<br>Persistent Top | tiveObject or Agent<br>na-separated list of<br>ode:<br>-level Presentation (<br>-level Icon Group | subclass):<br>interfaces):<br>Group |            |             |
| Main – ActiveObjectClass                                                                                                    |                                                                                            | Selection                                                                                                    |                                                                                                   |                                     |            |             |

#### Examples of Where to Insert Code Object Properties

• "General"

| 👏 💛 😸 🕹 AnyLogic Advanced [EDUCATIONAL USE                                                                                                    |                        |                           |                                          |                     |  |  |  |
|----------------------------------------------------------------------------------------------------|------------------------|---------------------------|------------------------------------------|---------------------|--|--|--|
| ) 🎯 • 😂 📓 🔞 💛 📎 😽 🗎 🛍 🖬                                                                                                    | d 🔾 🖌 🖉 🖉 🕷            | .00% 🔻 🤍 🗐                | 1 15 I I I I I I I I I I I I I I I I I I | 🛛 🖫 🛛 💥 Get Support |  |  |  |
| 😫 Project 🛛 🗖 🗖                                                                                                    | 👩 AgentSuperclass      | 👸 AgentB                  | 🗄 Main.java                              | 🗄 AgentFactory.java |  |  |  |
| <ul> <li>Project X</li> <li>Project X</li> <li>TBv1</li> <li>Anin</li> <li>Project A</li> <li>Parameters</li> <li>Project A</li> <li>Project A</li> <li>Parameters</li> <li>Project A</li> <li>Project A<td>AgentSuperclass</td><td>Agent8</td><td>Main.java</td><td>B AgentFactory.java</td></li></ul> | AgentSuperclass        | Agent8                    | Main.java                                | B AgentFactory.java |  |  |  |
| Generations     Generation     Simulation: Main                                                                                                    | Properties 🛛 📃         | Console<br>ect Class      |                                          |                     |  |  |  |
| SRD_IBMv4     SPRD_TRy1     SRD_TRy1                                                                                                    | General Na<br>Advanced | me: Person                |                                          | Ignore              |  |  |  |
| ▶ ③ Main       ▶ ③ Person                                                                                                    | Agent Parameters       | Agent 🗌 G                 | eneric                                   |                     |  |  |  |
| Problems X Description                                                                                                    | Description            | rtup Code:<br>stroy Code: |                                          |                     |  |  |  |

#### Example of Where to Insert Code Presentations Properties

 "Dynamic" AnyLogic Advanced [EDUCATIONAL USE ONLY] 🚳 • 😂 📓 🕼 🛛 💛 🤟 🕼 🏚 👘 🗱 🖬 🛍 🕥 • 🔗 🖾 😒 • 🔞 📰 🔁 🗗 🖓 🐘 🕺 Get Support properties of 鸗 Project 🔀 - 8 - -👸 Person 🖾 🏋10 👸 Person 🔊 Main 🗖 Palette 🖾 Person 🐤 Model 🔻 🔂 statechart ▲ statechart Parameter Ô TotalViralLoadOfNeighbors VironsProdu 園 presentation Susceptible Flow Aux Variable transition Stock Variable ViralLoad Infection Event transition1 PerMsglVirionInjection 💪 Dvnamic Event elements Presentation Plain Variable O oval 🕐 d dColorCoefficient Collection Variable 🖊 line Simulation: Main Function C Lambda CTL State Variable V4 Table Function (especially setPeopleColor 🕨 🚺 Main Port 🔻 🔂 Person .... 2 Connector Parameters V - F 6 Entry Point 📃 Console 🔲 Properties 🔀 Plain Variables of Agents) State Dynamic Variables Oval - Oval **C** Transition Functions 5\*Z 🔦 Initial State Pointer ▶ 🦊 Events General Radius X: ♦ Branch 5\*Z Advanced Presentation Radius Y: (H) History State O oval Dynamic 🖊 line Final State Description Replication: Simulation: Main 🚯 Environment Visible Action "
⇒ 
¬ 
□
□ 🛃 Problems 🖾 📔 Analysis Description L...on Presentation Connectivity peopleColor//new Color((flo Fill Color: 🐨 Enterprise Library On Click: 🥪 More Libraries.. 4 1 

oval - Oval

#### Tips to Bear in Mind While Writing Code

- Click on the "light bulb" next to fields to get contextual advice (e.g. on the variables that are available from context
- While typing code, can hold down the Control key and press the "Space" key to request autocompletion
  - This can help know what parameters are required for a method, etc.
- Java is case sensitive!
- Can press "Control-J" to go to the point in Java code associated with the current code snippet
- Can press "build" button after writing snippet to increase confidence that code is understood

#### Example of Contextual Information

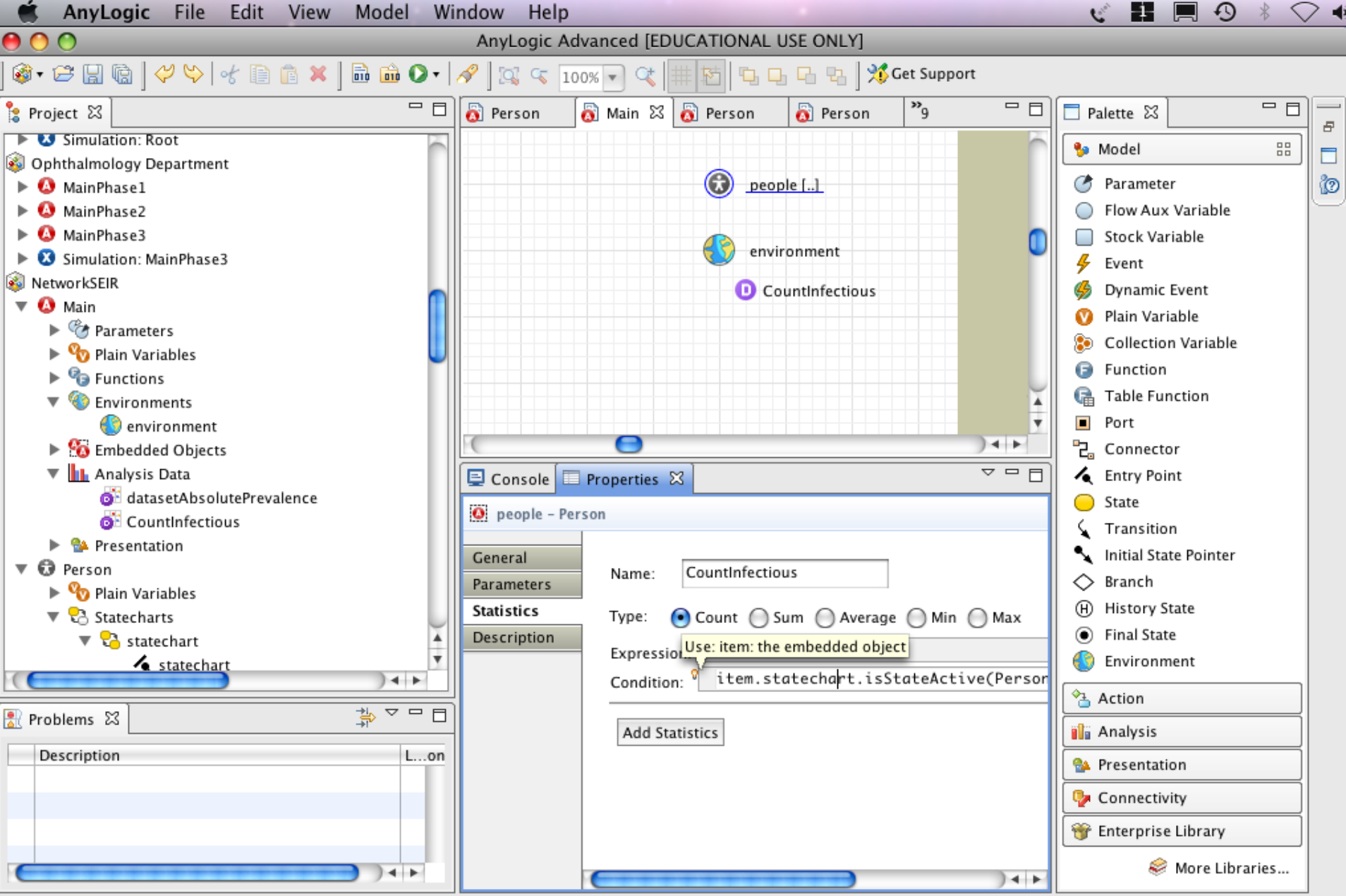

#### Autocompletion Info (via Control-Space)

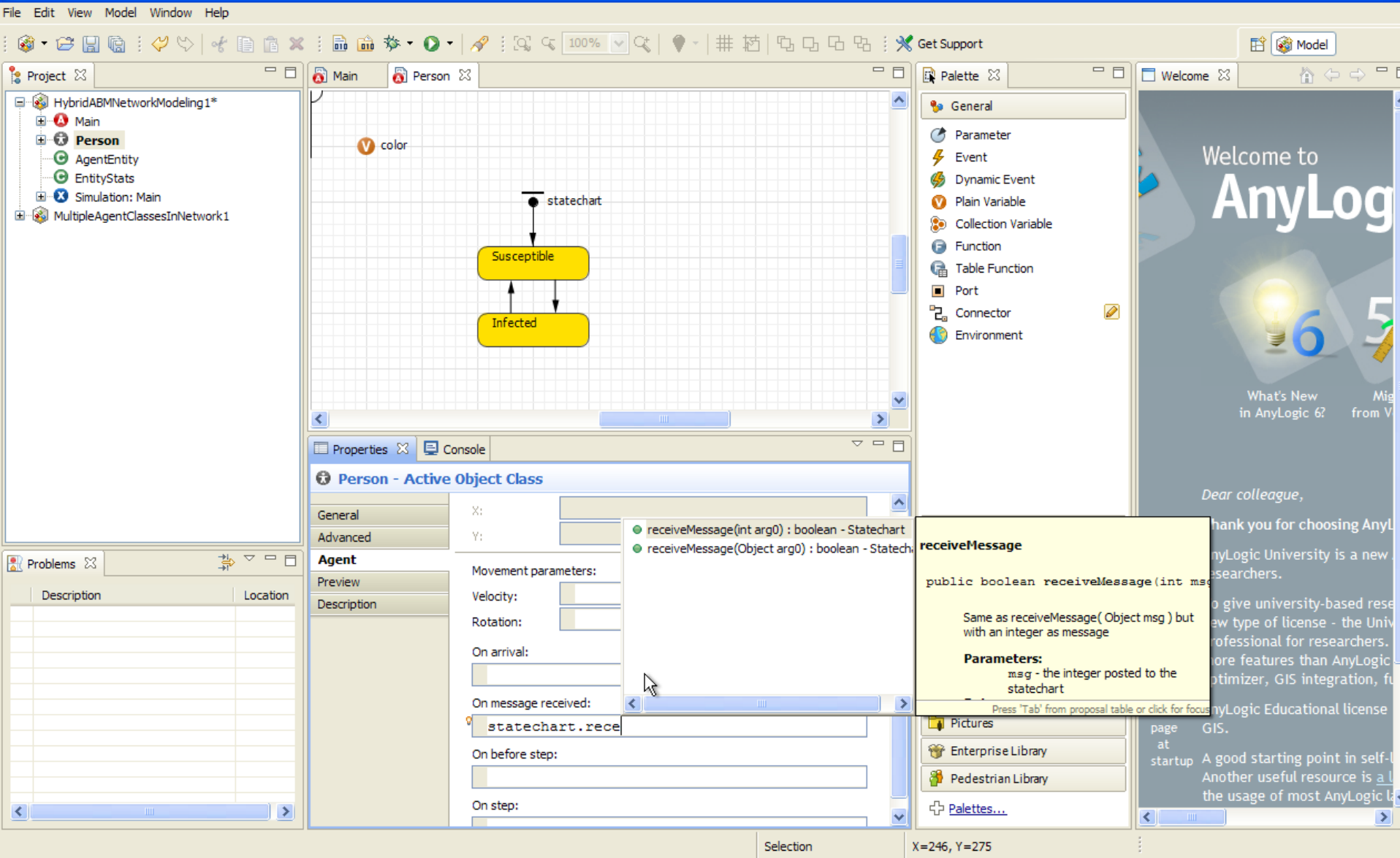

#### 🔀 AnyLogic University [EVALUATION USE ONLY]

- P